# Valence

# Valenceにおける帳票出力について

株式会社ミガロ. RAD事業部技術支援課 尾崎 浩司

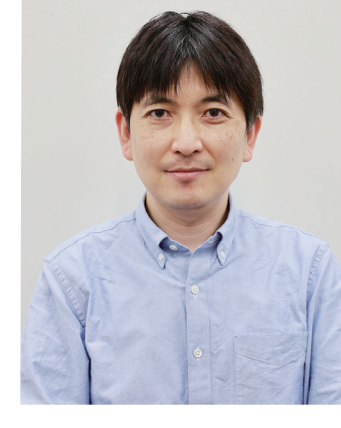

略歴

牛年月日:1973年8月16日 最終学歴:1996年 三重大学 工学部卒業 ミガロ入社年月:1999年10月 株式会社ミガロ、入社 社内経歴:1999年10月 システム事業部配属 2013年04月 RAD事業部配属

現在の仕事内容: Delphi/400を中心としたテクニカルサポート対応や 製品セミナーの講師などを担当している。

#### 1.はじめに

- 2.Valenceから帳票を出力する従来の方法
- 3.Valence6.0における新しいPDF帳票出力
- 4.pdfmakeを使用したPDF帳票作成方法
- 4-1. シンプルなPDF出力処理の作成
- 4-2. 画面入力値や変数値を出力する PDF作成
- 4-3. 画像を含むPDF作成
- 4-4. QRコードやバーコードを含む PDF作成
- 5.Gridウィジェットデータを活用した 一覧帳票作成
- 5-1. ウィジェットデータの取得方法
- 5-2. 画像を追加した一覧帳票のカスタマイズ

6.さいごに

#### 1.はじめに

Valenceは、IBM iに「最高のユーザーエクスペリエンスをも たらす」ことをコンセプトに、米CNX社が開発し、2008年よ り販売している製品である。2017年より日本国内での製品 販売と技術サポートを当社ミガロ、が担当している。取り扱 いを開始した2017年当時からIBM iを使用してモダンな Webアプリが構築できる環境として好評であったが、2018 年に登場したValence5.2でローコード開発機能App Builderが追加された事により、飛躍的にアプリの開発生産 性が向上した。さらに2020年以降はユーザーの要望を取り 入れながら、短いスパンでバージョンアップを行っており、機 能が強化されている。【図1】

# Valence バージョンアップの変遷

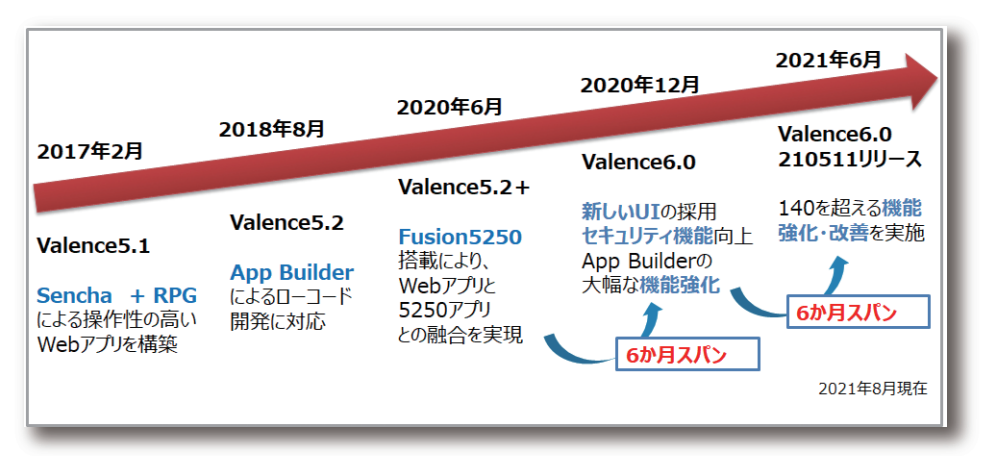

近年Valenceは順調なバージョンアップにより、 Valenceは画面を最新化するもので、帳票出力の機能が IBM i Web化開発ツールとして、特にUI(画面)の最適化 無いと思われているかもしれないが、最新のValence6.0 が進んでいるが、最近サポートへの問合せで多いのが、 ではPDF帳票を出力する事が可能である。本稿では、 Valenceにおける帳票出力についてである。一般的には ValenceからPDF帳票を出力する手法について紹介する。

#### 2. Valenceから帳票を出力する従来の方法

Valenceには、従来よりRPGを使用して独自ロジックを追 ToolKitの中には、動的にPDFを作成する為のAPIも用意 されている。このAPIを使用した例がサンプルプログラム1 加できるRPG ToolKitというAPIが用意されている。この ToolKitの活用例については、2019年度テクニカルレ である。これは、Formウィジェット上で商品カテゴリーを ポート『「Valence App Builder」 RPG連携テクニック』で 選択し、選択したカテゴリーに合致する商品マスターの データを一覧形式でPDFファイルに出力する処理である。 詳しく紹介しているので、そちらを参照してほしい。この 【図2】

#### サンプルプログラム1:RPG ToolKitの例

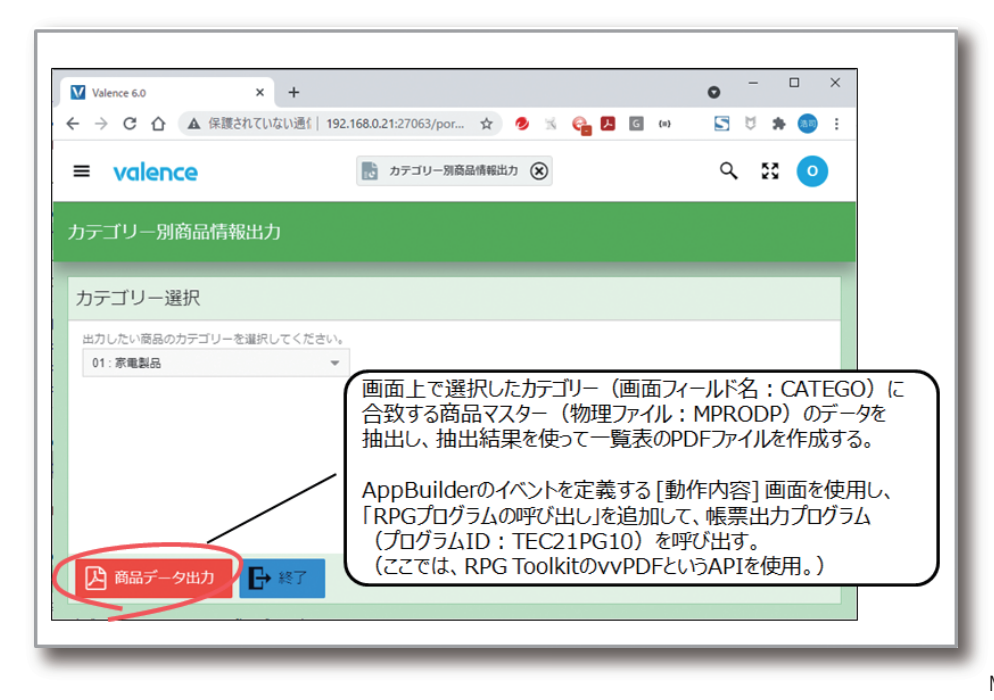

函 S S ЯI Д rtPad4i 杏二

Delphi/400 畑中 侑

Delphi/400 福井和彦石I

E

깸

Ð

口府

)elphi/400 E田雄一

RPGコーディング例は、【ソース1】となる。

# Vース1 RPG ToolKitを使用したPDF作成(TEC21PG10)

| 0001.00                                                        | /copy_gcpylesrc.vvHspec                                                                                                    |
|----------------------------------------------------------------|----------------------------------------------------------------------------------------------------|
| 0002.00                                                        | **                                                                                                    |
| 0003.00                                                        | ** テクニカルレポート2021                                                                                                    |
| 0004.00                                                        | ** TEC21PG10:カテゴリ別商品情報出力                                                                                                    |
| 0005.00                                                        | **                                                                                                    |
| 0006 00                                                        | **                                                                                                    |
| 0007 00                                                        | /define includePDF 1                                                                                                    |
| 0008 00                                                        |                                                                                                    |
| 0009.00                                                        | **                                                                                                    |
| 0010 00                                                        | ** program start                                                                                                    |
| 0011 00                                                        | **                                                                                                    |
| 0012 00                                                        | /free                                                                                                    |
| 0013 00                                                        | Initialize()                                                                                                    |
| 0014 00                                                        |                                                                                                    |
| 0015 00                                                        |                                                                                                    |
| 0016.00                                                        | tinlr=ton                                                                                                    |
| 0017.00                                                        | /end_free                                                                                                    |
| 0018 00                                                        | **                                                                                                    |
| 0019_00                                                        | n Process h                                                                                                    |
| 0020_00                                                        | d pi                                                                                                    |
| 0020.00                                                        | d pdfDoo s like(dooument)                                                                                                    |
| 0021.00                                                        |                                                                                                    |
| 0022.00                                                        |                                                                                                    |
| 0023.00                                                        |                                                                                                    |
| 0024.00                                                        | /free                                                                                                    |
| 0025.00                                                        | //166                                                                                                    |
| 0020.00                                                        | //フォームエで入りされに進を取得<br>VCATG = GotFormChar (' CATEGO' ) :  //カテゴルのD                                                                                                    |
| 0027.00                                                        |                                                                                                    |
| 0028.00                                                        | //データの取得(商日マスタから指定されたわテゴルを抽出)                                                                                                    |
| 0029.00                                                        |                                                                                                    |
| 0030.00                                                        | + (WLEDE ODOTOD = ('' + VONTO + ('')) = 1-(2)                                                                                                    |
| 0031.00                                                        |                                                                                                    |
| 0032.00                                                        | · UNDER DI UDUIUD, UDIDUD ,                                                                                                    |
| 0034 00                                                        | //DNFファイル保友生パスの指定                                                                                                    |
| 0035 00                                                        | TMDDATH - willtility getValenceSetting('TEMD_DATH')                                                                                                    |
| 0036.00                                                        | ImitAtti - Wottitity_BetWatenoeoetting(TEmi_IAtti);                                                                                                    |
| 0030.00                                                        | //デーク取得結果を示に動めにDDEを作成                                                                                                    |
| 0038.00                                                        | vyPDE path = %trim(TMPPATH) + 'TEMP MPRONP pdf'                                                                                                    |
| 0030.00                                                        | pdfDoc = wPDE newDocument(wPDE):                                                                                                    |
| 0040_00                                                        | vvPdf_addTablefromSQL(vvPDF;pdfDoc:SQLSTR);                                                                                                    |
| 0041 00                                                        | vvPDF_closeDocument(odfDoc):                                                                                                    |
| 0042 00                                                        |                                                                                                    |
| 0043_00                                                        | //動的に作成されたPDFをダウンロード                                                                                                    |
| 0044 00                                                        | $y/0 \pm down \log d = '1'$ :                                                                                                    |
| 0045_00                                                        | $v_{0}$ $t_{1}$ $t_{1}$ $t_{2}$ $t_{1}$ $t_{2}$ $t_{1}$ $t_{2}$ $t_{1}$ $t_{2}$ $t_{1}$ $t_{2}$ $t_{1}$ $t_{2}$ $t_{2$ |
| 0046.00                                                        | what file (wPDE path what )                                                                                                    |
| 0040.00                                                        |                                                                                                    |
| 0047_00                                                        |                                                                                                    |
| 0047.00                                                        | //動的に作成されたPDFをIFSとから削除                                                                                                    |
| 0047.00<br>0048.00<br>0049.00                                  | //動的に作成されたPDFをIFS上から削除<br>wylfs_deleteFile(wPDF_path):                                                                                                    |
| 0047.00<br>0048.00<br>0049.00                                  | //動的に作成されたPDFをIFS上から削除<br>vvlfs_deleteFile(vvPDF.path);<br>/end=free                                                                                                    |
| 0047.00<br>0048.00<br>0049.00<br>0050.00                       | <pre>//動的に作成されたPDFをIFS上から削除 vvlfs_deleteFile(vvPDF.path); /end-free p</pre>                                                                                                    |
| 0047.00<br>0048.00<br>0049.00<br>0050.00<br>0051.00<br>0052.00 | <pre>//動的に作成されたPDFをIFS上から削除 vvlfs_deleteFile(vvPDF.path); /end-free p e /include.gcpvlesrc.vvNabBtp</pre>                                                                                                    |

 PDF出力には、vvPDFというAPIを使用するが、このAPIを
 SQL実行結果より一覧表PDFが作成できる。最後にIFS上

 使用する場合、ソースの宣言部に1-①のような宣言を追加
 のPDFをブラウザにダウンロードさせる処理が1-④である。

 すればよい。1-②で商品マスターからカテゴリーCDが合致
 このように、従来からValenceでは、RPG ToolKitを使用す

 するデータを抽出する為のSQL文を作成している。そして、
 る事で、動的なPDF帳票が作成できた。ただ、この方法に

 1-③がPDFを作成しIFS上に保存する処理である。
 は、課題があり、残念ながら日本語を含む文字列は、ブラン

 [vvPdf\_addTablefromSQL]というAPIを使用すれば、
 クで出力されてしまうのである。【図3】

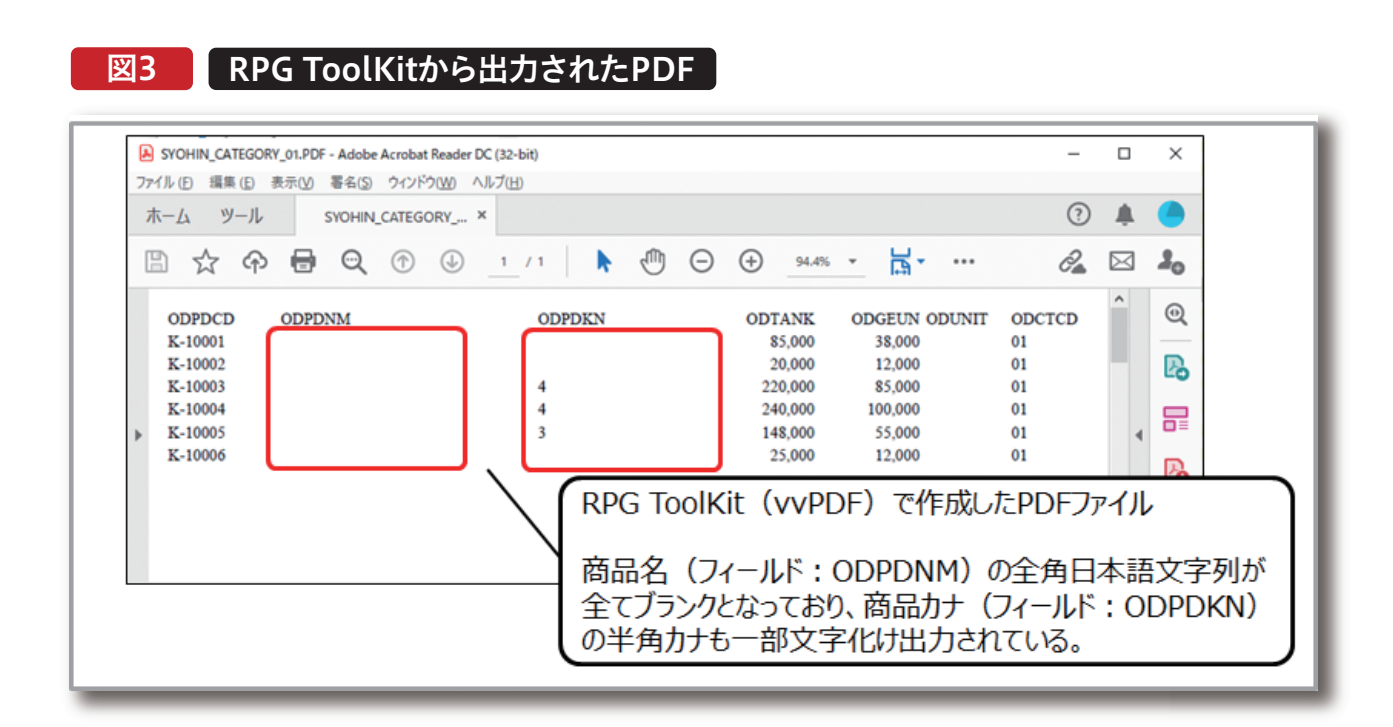

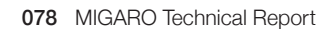

Valence 尾崎 浩司

SmartPad4i 國元祐二

Delphi/400 俎中 侑

Delphi/400 福井和彦石山

깸

Ð

Delphi/400 佐田 雄一

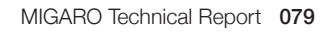

このAPIは、開発元CNX社によるとIBM i側のPDF作成エン ジンを使用しているとの事なのだが、このエンジンには残念 ながら、日本のIBM iマシンであっても日本語フォントが標準 搭載されておらず、日本語文字が欠落してしまうとの事であ る。折角ValenceにはPDF作成機能が用意されているにも関 わらず、これまでこの機能を積極的にアピールしてこなかっ たのは、この為である。 もちろん、ValenceはIBM iを使用している為、従来通りス プールを使用した帳票は活用できるわけだが、PDFを作成 したり、表現力のある帳票を作成したい場合、【図4】のよう に外部の帳票ツールと連携する、或いは【図5】のように Delphi/400等を組み合わせて独自の帳票処理を作成する のが、これまでは一般的であった。

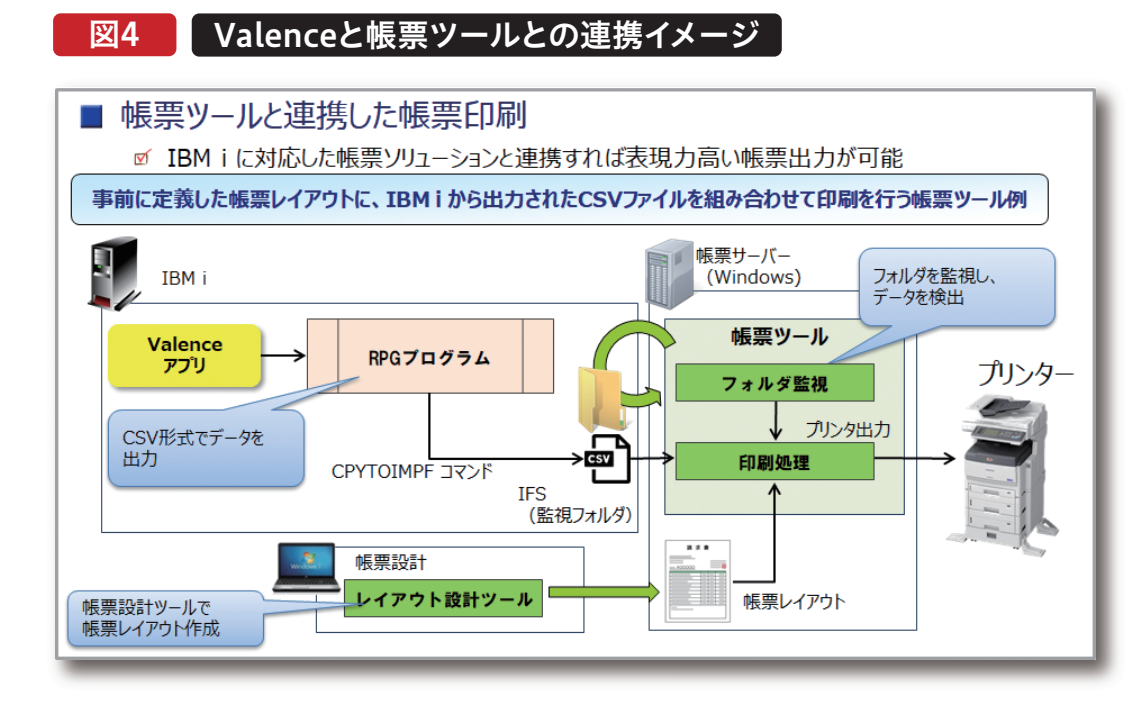

#### 図5 ValenceとDelphi/400との連携イメージ

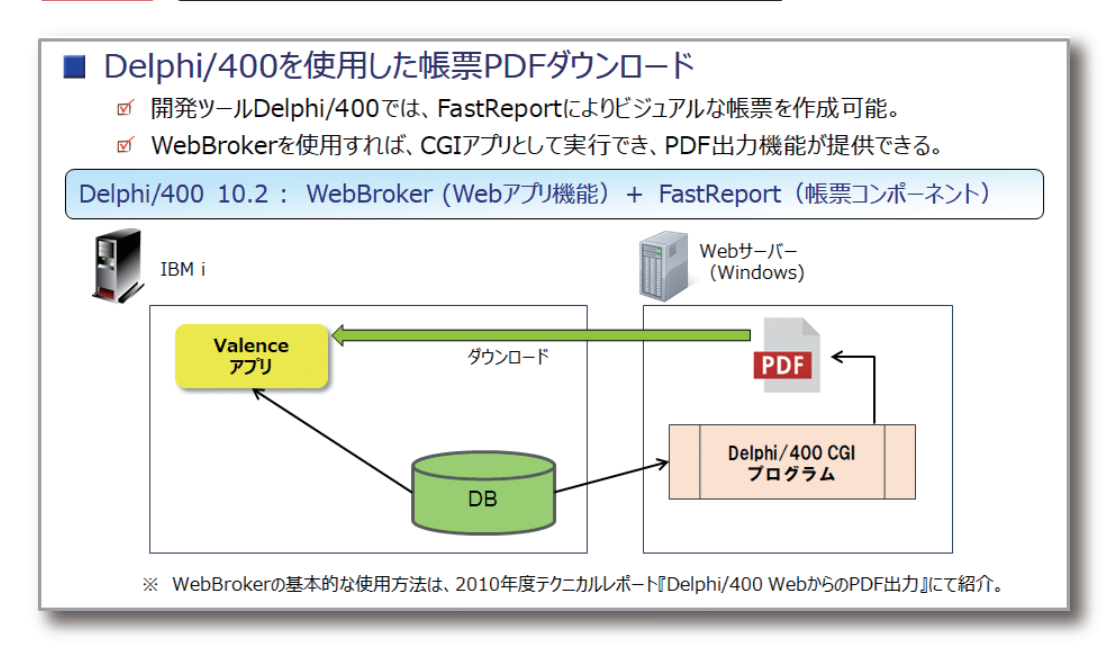

#### 3. Valence6.0における新しいPDF帳票出力

Valenceは、2020年12月にバージョン6.0となったが、この バージョンからGridウィジェットのダウンロード機能にお いて従来のExcelに加えてPDF形式が選択できるように なった。【図6】

| ウィジ               | ェットの編集 "TE | CREP21_商 | 品一覧グリッドPDFタ      | ブウンロード <sub>.</sub> |
|-------------------|------------|----------|------------------|---------------------|
|                   | _          |          | Grid<br>ぇ「ダウ     | ウィジェット<br>ンロード」項    |
| カラム               | カテゴリー      | 斎品CD ↑   | 商品名              | 商品力ナ                |
| \$                | 01:家電製品    | K-10001  | 全自動洗濯機           | 27.2971-7922        |
| RE                | 01:家電製品    | K-10002  | スチームアイロン         | スチームアイロン            |
| <b>רא</b> ג אוג א | 01:家電製品    | K-10003  | 4 ドア冷蔵庫レッド       | 4ኑ" 7ሁለን" ዕጋ        |
| ß                 | 01:家電製品    | K-10004  | 4 ドア冷蔵車ブラック      | 4ኮ* 7ሁብሃ* 9ጋ        |
| OF設定              | 01:家電製品    | K-10005  | 3 ドア冷蔵庫ホワイト      | 31*71/49*03         |
| œ                 | 01:家電製品    | K-10006  | 電気ジャーボットホワイト     | F">\$>">=#          |
| 版送                | 02: 寶趨製品   | O-10001  | A V サラウンドテレビ 3 3 | サラウント** デルと**33     |
|                   | 02:音響製品    | O-10002  | A Vサラウンドテレビ 2 9  | サラウント" デルと" 29      |

このPDF形式を選択したGridウィジェットを使用してアプ リケーションを作成し、実行すると一覧データがPDF形式 でダウンロードできる事が分かる。しかも、生成された PDFを確認すると、日本語文字列を含めて正しく出力され ているのである。【図7】

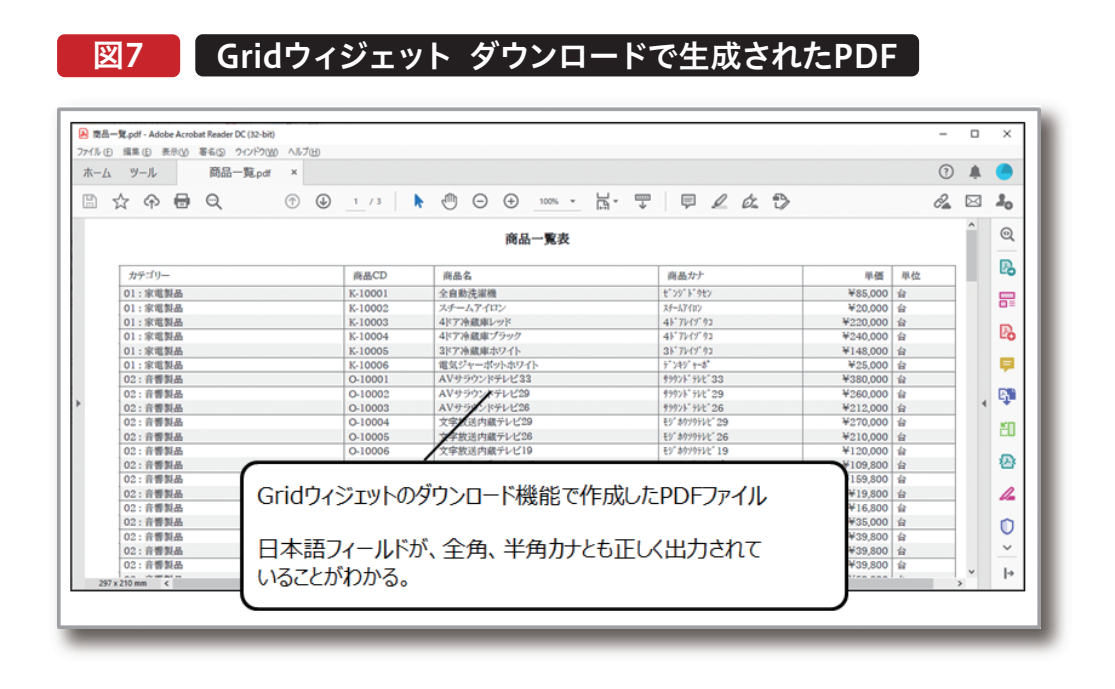

#### 画面

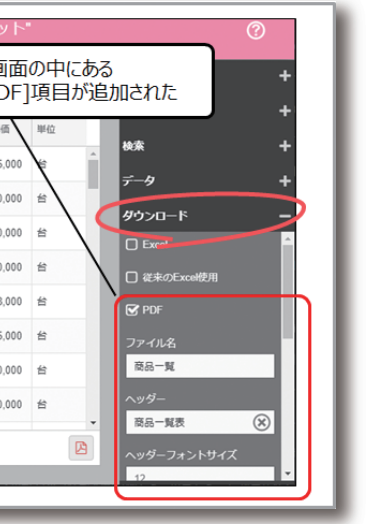

| 留中 宿        | Delphi/400 |
|-------------|------------|
| 福井 和彦 石山 智也 | Delphi/400 |
| 依田 雄 —      | Delphi/400 |
| 國元 祐二       | SmartPad4i |
| 尾崎 浩司       | Valence    |

なぜ、日本語を含む文字列が正しく出力できるようになった のか再度開発元に確認したところ、バージョン6.0では従来 のIBM iエンジンを使用する方法とは別にクライアント(ブ ラウザ)の機能を使用してPDFを作成できる方法を採用した ことがわかった。

詳細を確認してみたところ、新たにpdfmakeと呼ばれるライ ブラリがValence環境に追加されたのである。pdfmakeは、 JavaScriptを使用してクライアントサイドで動的なPDFを作 成できるオープンソースライブラリである。【図8】

#### JavaScriptベースのPDF作成ライブラリ 図8

| <ul> <li>              ・             ・</li></ul>                    | il   pdfmake.org/index.html#/ 🗮 88 🏠 🗘                                                                                                   |
|---------------------------------------------------------------------|----------------------------------------------------------------------------------------------------|
| раттаке                                                             | PEATORES DOCUMENTATION PLATGROUND SOF                                                                                                    |
| ndfmako                                                             |                                                                                                    |
| punnake                                                             |                                                                                                    |
| Client/server side PDF                                              | printing in pure JavaScript                                                                                                    |
|                                                                     |                                                                                                    |
| dient-version bower install pdfr<br>server-version npm install pdfm | ake Valence6.0より、Valence環境にpdfmakeライブラルが<br>組み込まれるようになった。これにより、クライアントサイドで<br>動的なPDF作成が可能になった。                                            |
| In-browser<br>Print PDFs directly in the browser or                 | 【pdfmake公式サイト】<br>http://pdfmake.org/index.html#/<br>delegate it to your Nodej5 backend. Use the same document definition in both cases. |
| Fully declarative<br>Forget about manual x, y calculation           | s. Declare document structure and let pdfmake do the rest.                                                                               |
|                                                                     |                                                                                                    |

実はpdfmakeも標準では日本語の出力には対応していない のだが、独自のフォントを追加できるようになっている。日本 版のValence環境にはデフォルトで「あおぞら明朝フォン ト」と呼ばれる日本語フォントが組み込まれている為、日本 語を含む文字列のPDFが出力できるのである。 この新しいPDF出力機能をApp Builderの標準機能として 使用できるのは、2021年8月現在Grid/Edit Gridウィジェッ トに追加されたPDFダウンロード機能のみであるが、このラ イブラリはJavaScriptを使用する事で簡単にPDFを作成で きる為、独自のPDF出力処理をApp Builderアプリケーショ ンに追加する事ができる。具体的な作成方法を次節で紹介 する。

#### 4. pdfmakeを使用したPDF帳票作成方法

App Builderにおいて、ユーザーの操作に応答するアク プトの実行」が定義できるようになり、クライアントブラウ ション(処理)は「動作内容」画面で設定できる。従来からこ ザ上で実行可能な処理(JavaScript)が定義できるように の機能を設定する事で、例えばRPGプログラムの連携等 なった。**【図9】** が実装できたわけだが、Valence6.0からは新たに「スクリ

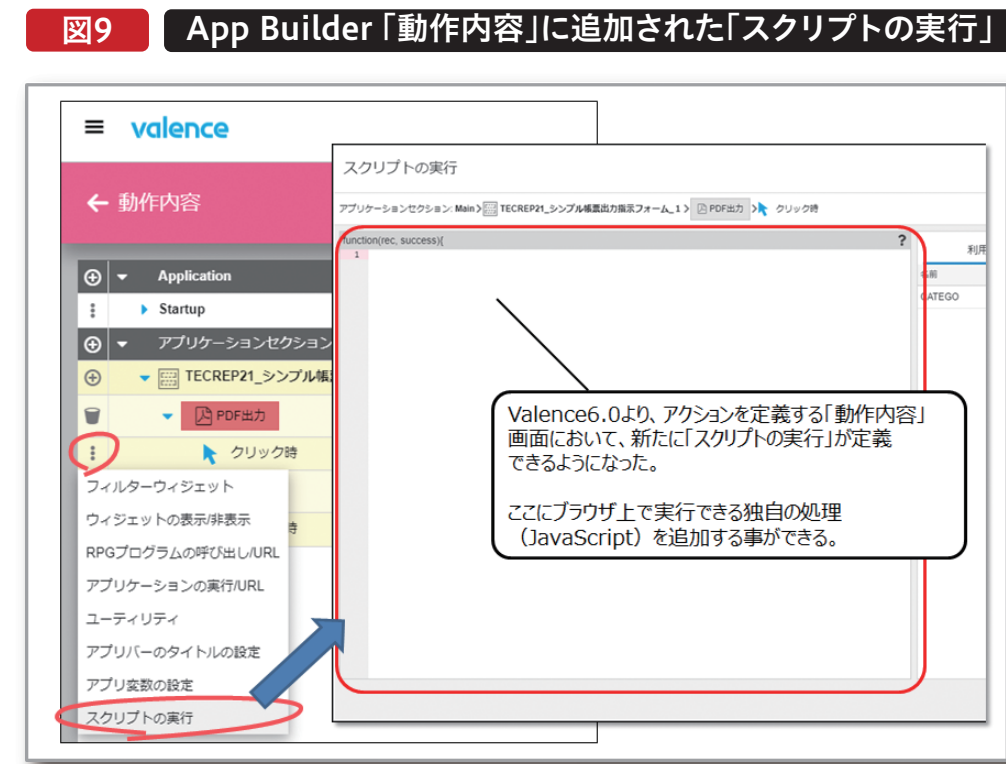

この機能を使用すれば、pdfmakeを使用した独自の帳票が 作成できる。ここでは具体的な作成方法の紹介として、まず 始めにシンプルなPDF出力アプリケーションを作成する。

# Valence6.0より、アクションを定義する「動作内容」 画面において、新たに「スクリプトの実行」が定義

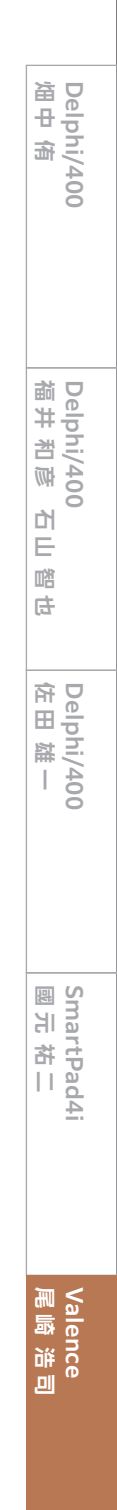

#### 4-1. シンプルなPDF出力処理の作成

サンプルプログラム2は、Formウィジェットに配置した [PDF出力]ボタンをクリックすると、「ミガロ. テクニカルレ

ポート」という日本語文字列を持つPDFファイルをダウン ロードするというシンプルなPDF出力処理である。【図10】

# 図10 サンプルプログラム2:シンプルなPDF出力処理

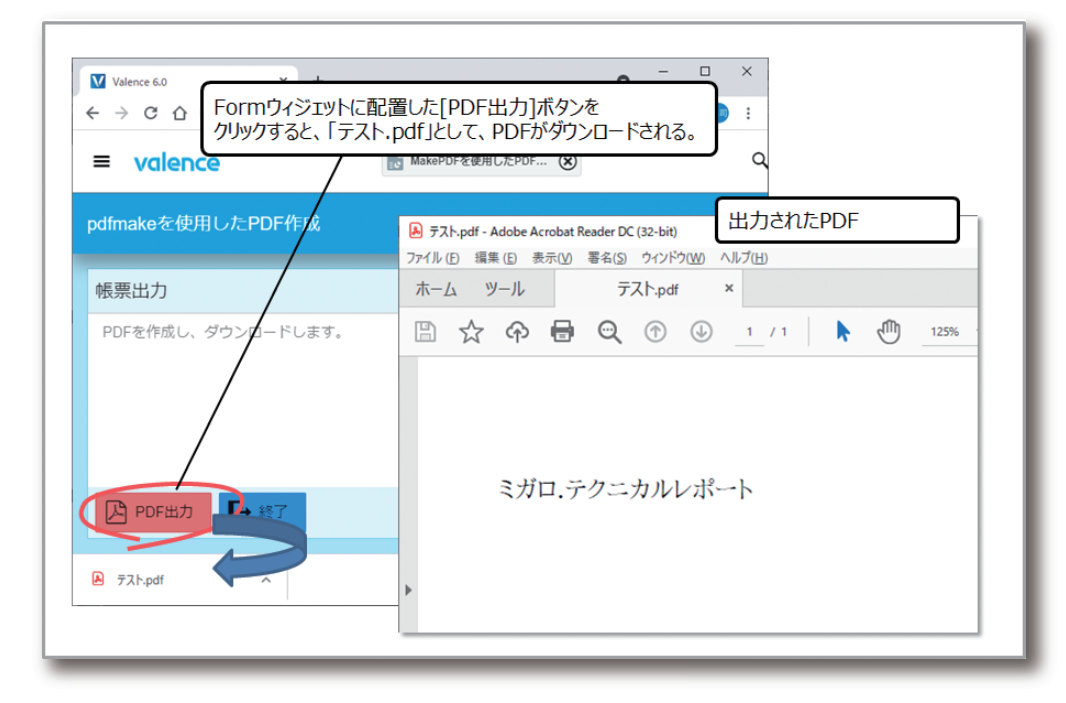

App Builderの「アプリケーション作成」ステップにおける 「動作内容」定義画面で、[PDF出力]ボタンに対し、アクショ ン追加より「スクリプトの実行」を選択すると、スクリプトを 記述する為のスクリプトエディタ画面が開く。エディタ上で "loadpdf"と入力すると、エディタに搭載された「入力コード 支援機能」により、入力候補として、"load Pdf Make"が表示 されるので、それを選択する。するとライブラリpdfmakeを 読み込む為のテンプレートソースが自動的に追加される。 【図11】

#### 図11 pdfmake 読込処理をスクリプトに追加

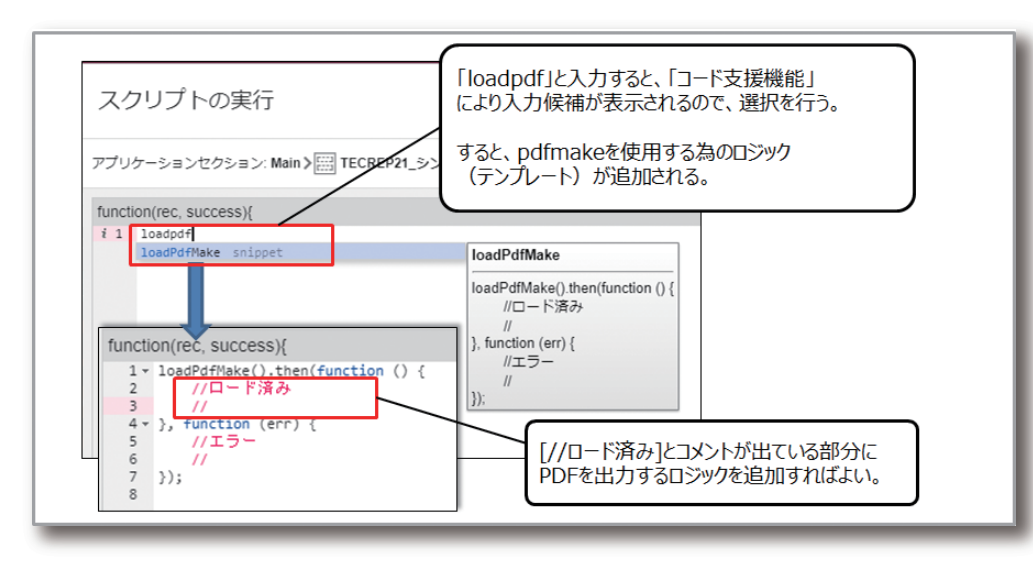

084 MIGARO Technical Report

| "//ロード済み"と書かれたコメント部分がpdfmakeの機 |  |
|--------------------------------|--|
| 能が記述できる部分となる。ここに独自のPDFを生成し、    |  |

# ソース2 サンプルプログラム2:シンプルなPDF出力処理

| functio | n(rec, success){                                           |      |       |
|---------|------------------------------------------------------------|------|-------|
| 1       | // PDFMakeを起動                                              |      |       |
| 2 *     | <pre>loadPdfMake().then(function () {</pre>                |      |       |
| 3       | // Valenceに導入済みの日本語フォントを指定                                 |      |       |
| 4 -     | pdfMake.fonts = {                                          |      |       |
| 5 -     | Aozora: {                                                  |      |       |
| 6       | normal: 'AozoraMinchoRegular.ttf',                         |      |       |
| 7       | bold: 'AozoraMincho-bold.ttf'                              |      |       |
| 8       | }                                                          |      | 100   |
| 9       | };                                                         |      | _     |
| 10      |                                                            |      |       |
| 11      | // PDFレイアウト作成                                              |      |       |
| 12 -    | <pre>var docDefinition = {</pre>                           |      |       |
| 13      | //用紙指定                                                     |      |       |
| 14      | pageSize: 'A4',                                            | 11   | 用紙    |
| 15      | pageOrientation: 'landscape',                              | 11   | 向ぎ    |
| 16      | pageMargins: [ 40, 60, 40, 60 ],                           | 11   | 余白    |
| 17      |                                                            |      |       |
| 18      | //出力する内容                                                   |      |       |
| 19      | content:                                                   |      |       |
| 20 -    | [                                                          |      |       |
| 21      | {text: 'ミガロ・テクニカルレポート'}                                    | 11   | 文字    |
| 22      | ],                                                         |      |       |
| 23      |                                                            |      |       |
| 24      | //スタイル (書式) 指定                                             |      |       |
| 25 *    | defaultStyle: {                                            |      |       |
| 26      | font: 'Aozora'                                             | 11   | フォ    |
| 27      | }                                                          |      |       |
| 28      | };                                                         |      |       |
| 29      |                                                            |      |       |
| 30      | // PDF生成                                                   |      |       |
| 31      | <pre>var pdfDocGenerator = pdfMake.createPdf(docDefi</pre> | nit: | ion); |
| 32      | // 生成したPDFを出力(下記のいすれかを実行)                                  | - 17 |       |
| 33      | pdfDocGenerator.download(' T X F.pdf'); //PDF?             | 89   | 0.01  |
| 34      |                                                            |      |       |
| 35 -    | }, function (err) {                                        |      |       |
| 36      | //エラー                                                      |      |       |
| 37      | 3);                                                        |      |       |

出力する処理を記述すればよい。実際に記述したソース例が【ソース2】である。

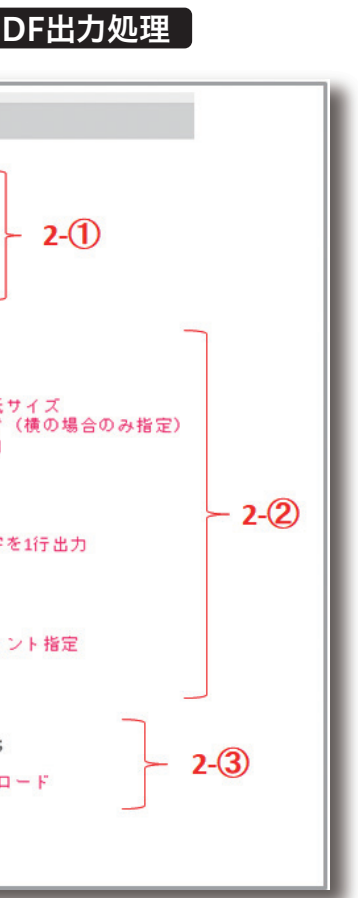

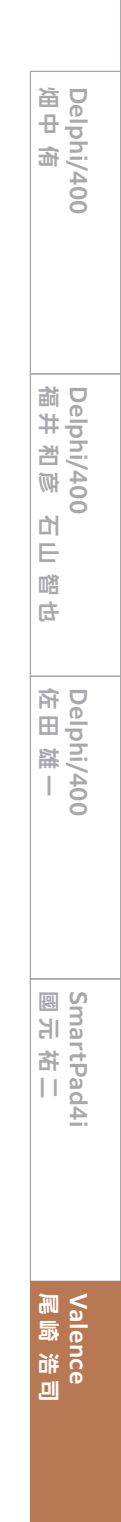

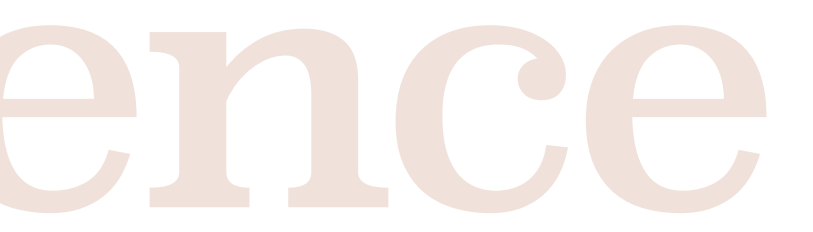

2-①の部分が、pdfmakeに組み込まれた日本語フォントを 指定する部分である。これを書かないと日本語文字列が出 力できないので、このまま埋め込むようにしてほしい。 2-②が帳票を作成する部分で、この例のようにpdfmakeで は、帳票のレイアウトの作成をdocDefinitionという変数に 対し、JSON形式で値をセットする形で行う。一見複雑そうだ が、実際のPDFレイアウトは、この中の"content"という要素 である。この例では一行だけ「ミガロ.テクニカルレポート」と いう文字列をテキスト出力項目(text)として定義しているの である。このソース例では追加情報として、別途用紙サイズ や向き、余白を設定しているが、これは無くても良い。また最 後の部分で"defaultStyle"を定義しているが、これは2-①で 定義したフォントをこのレイアウトで使用するという設定な ので、日本語を出力する際にはこの指定は必須となる。 2-③がPDFを生成し、結果をダウンロードさせる部分であ る。"pdfMake.createPdf(docDefinition)"というメソッド を呼び出す事で、2-②で定義したレイアウトを使ってPDFを 生成でき、生成された結果をpdfDocGeneratorという変数 に代入している。あとは生成されたPDFをどのように処理す るかを記述すればよく、この例ではdownload()というメ ソッドを使用してブラウザ上にダウンロードさせるようにし ている。この部分はdownload()以外にopen()あるいは print()といった指定もできる。それぞれの実行結果は【図 12】のようになる。

#### 図12 pdfmakeを使用したPDF出力方法

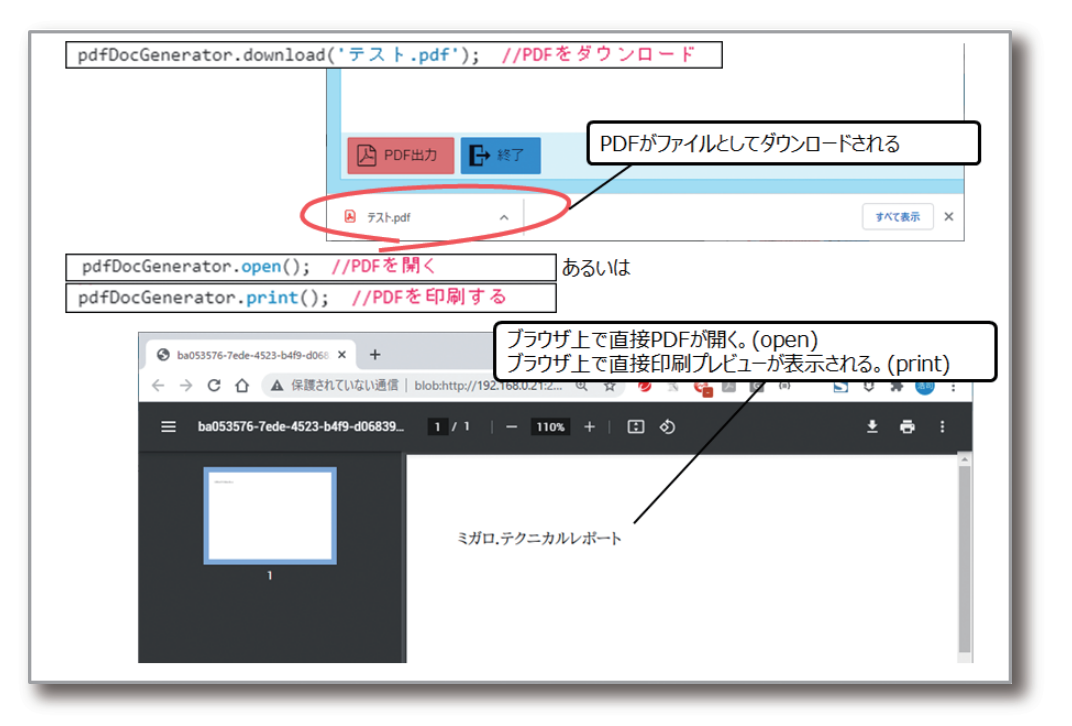

#### 4-2. 画面入力値や変数値を出力するPDF作成

次にウィジェット上で入力した値やValenceで定義できる アプリ変数の値等をPDF帳票に埋め込む方法を紹介する。 サンプルプログラム3は、Formウィジェット上で選択した 商品カテゴリーの値(フィールド名:CATEGO)とValence にデフォルトで定義されたアプリ変数であるIBMiユー ザー/Valenceユーザーの値をPDFに出力するものであ る。【図13】

#### 図13 サンプルプログラム3:画面入力値/

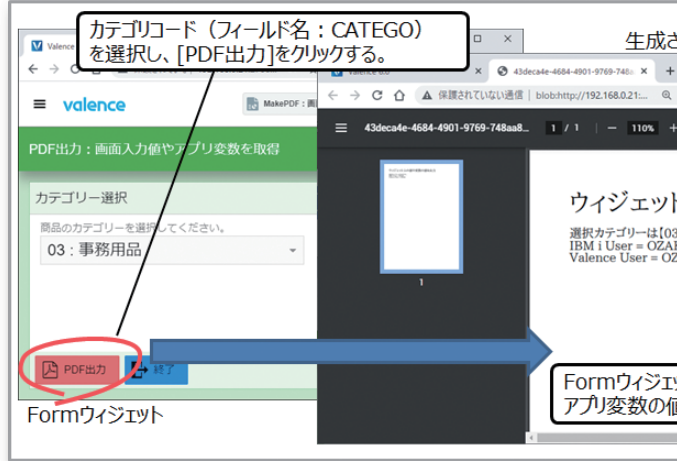

このPDF出力処理のソース例は、【ソース3】である。

| function( | rec, success){                     |                                   |
|-----------|------------------------------------|-----------------------------------|
| 1 /       | / PDFMakeを記動                       |                                   |
| 2 - 10    | padPdfMake().then(function () {    |                                   |
| 3         | // 日本語フォント定義                       |                                   |
| 4 -       | pdfMake.fonts = {                  |                                   |
| 5 -       | Aozora: {                          |                                   |
| 6         | normal: 'AozoraMinchoRegular       | .ttf'.                            |
| 7         | bold: 'AozoraMincho-bold.t         | tf'                               |
| 8         | }                                  |                                   |
| 9         | };                                 |                                   |
| 10        | // PDFレイアウト作成                      |                                   |
| 11 -      | <pre>var docDefinition = {</pre>   |                                   |
| 12        | //出力する内容                           |                                   |
| 13 -      | content: [                         |                                   |
| 14        | {text: 'ウィジェット上の値                  | や変数の値を出力', fontSize: 24},         |
| 15        | {text: ' '},                       |                                   |
| 16        | {text: '選択カテゴリーは【                  | ' + rec.get('CATEGO') + '] です。'}  |
| 17        | {text: 'IBM i User = ' + g         | etAppVar('nabIbmI') },            |
| 18        | {text: 'Valence User = ' +         | <pre>getAppVar('nabUser') }</pre> |
| 19        | 1.                                 |                                   |
| 20        | //スタイル(書式)指定                       |                                   |
| 21 -      | defaultStyle: {                    |                                   |
| 22        | font: 'Aozora'                     | // 日本語フォント                        |
| 23        | }                                  |                                   |
| 24        | };                                 |                                   |
| 25        | // PDF生成                           |                                   |
| 26        | var pdfDocGenerator = pdfMake.crea | tePdf(docDefinition);             |
| 27        | // 生成したPDFを出力                      |                                   |
| 28        | pdfDocGenerator.open(); // PDFを    | 開く                                |
| 29 -      | <pre>}, function (err) {</pre>     |                                   |
| 30        | //エラー                              |                                   |
| 31        | });                                |                                   |

先程と同様"content"要素内でPDFレイアウトを作成して また、getAppVerメソッドがApp Builderのアプリケー いるのだが、ここでは、recというオブジェクト変数や ションに定義された「アプリ変数」値を取得するものであ る。このようにアプリケーション実行時にユーザーがウィ ジェットに入力した値や、内部的に保持しているアプリ変 スする為に用意された変数で、getメソッドを使用すれば かの値を使用してPDF帳票を作成するのも容易であるこ とがわかる。

| ´変数の値をPDF出力                                                      |   |
|------------------------------------------------------------------|---|
| されたPDFファイル (画面プレビュー)<br>+                                        | I |
| ト上の値や変数の値を出力                                                     |   |
| ロットで指定した条件値や<br>値がPDF出力される。                                      |   |
|                                                                  |   |
| 値/変数の値をPDF出力                                                     |   |
|                                                                  |   |
| 3-①                                                              |   |
| , //ウィジェット上のフィールド<br>//アブリ変数 (IBMiユーザー)<br>//アブリ変数 (Valenceユーザー) |   |
|                                                                  |   |
|                                                                  |   |

| 尾崎 浩司   | 國元 祐二      | 存田 雄 –     | 福井 哲彦 石山 踏也 | 笛 中<br>街   |
|---------|------------|------------|-------------|------------|
| Valence | SmartPad4i | Delphi/400 | Delphi/400  | Delphi/400 |
|         |            |            |             |            |

#### 4-3. 画像を含むPDF作成

次は、画像をPDF出力する方法を紹介する。Valenceを使用 して画像情報を取得する為には、Valence専用のメソッドを 使用する。スクリプトエディタ上で"getImage"と入力する と、「入力コード支援機能」により画像取得処理のテンプレートが追加できる。【図14】

## 図14 画像読み込み処理(getImage)

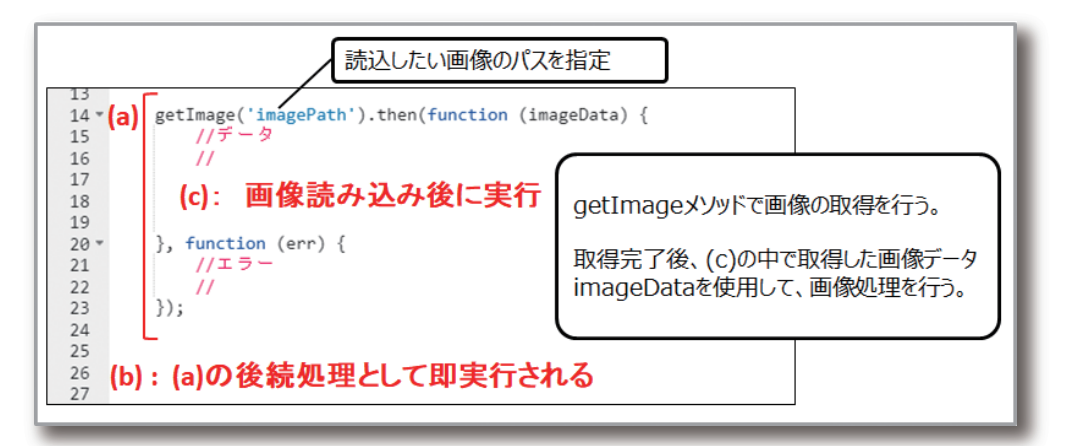

【図14】の処理だが、(a)の部分が画像を読み込むメソッドと なっている。画像の読込が完了すると、取得した画像情報が imageDataにセットされるので、取得後の画像処理を(c)の 部分に記述すればよい。但し、このメソッドには注意点があ る。画像の読込処理自体は非同期で行われる為、(a)の後続 処理部分である(b)の部分は、(a)の実行後に即実行されて しまう点である。(c)の部分は、画像情報が取得された後に 実行される為、(c)より(b)の部分の方が先に実行されてし まうのである。この処理順序に対する対処例は、本稿の後半 (サンプルプログラム8)で紹介する。

ここでは、getImageメソッドを使用した具体的なサンプル を紹介する。サンプルプログラム4は、Formウィジェット上 の[PDF出力]ボタンをクリックすると、IFS上に保存された Valenceのロゴ画像をPDF出力するものである。【図15】

#### 図15 サンプルプログラム4:画像データをPDF出力

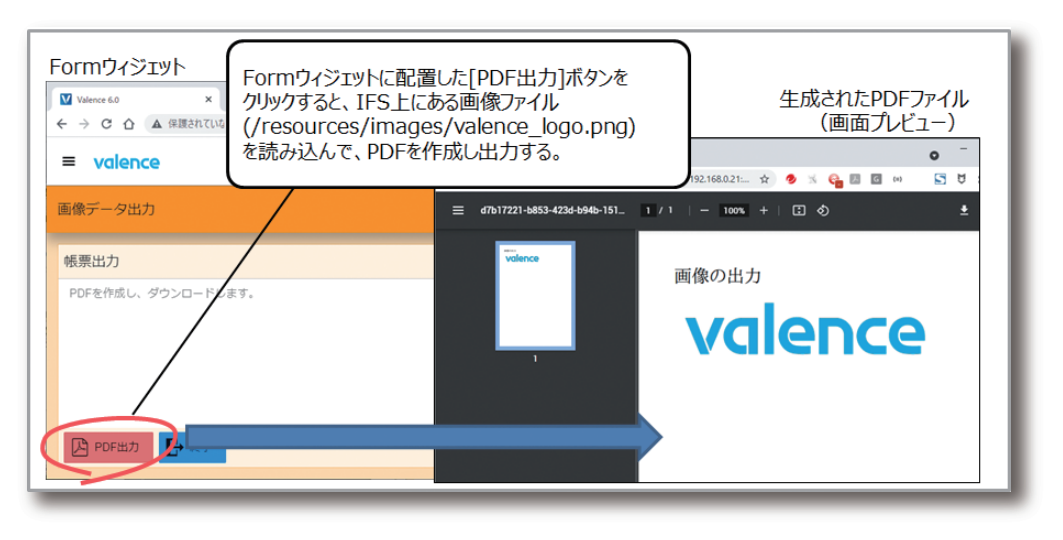

サンプルプログラム4のソース記述例は【ソース4】である。

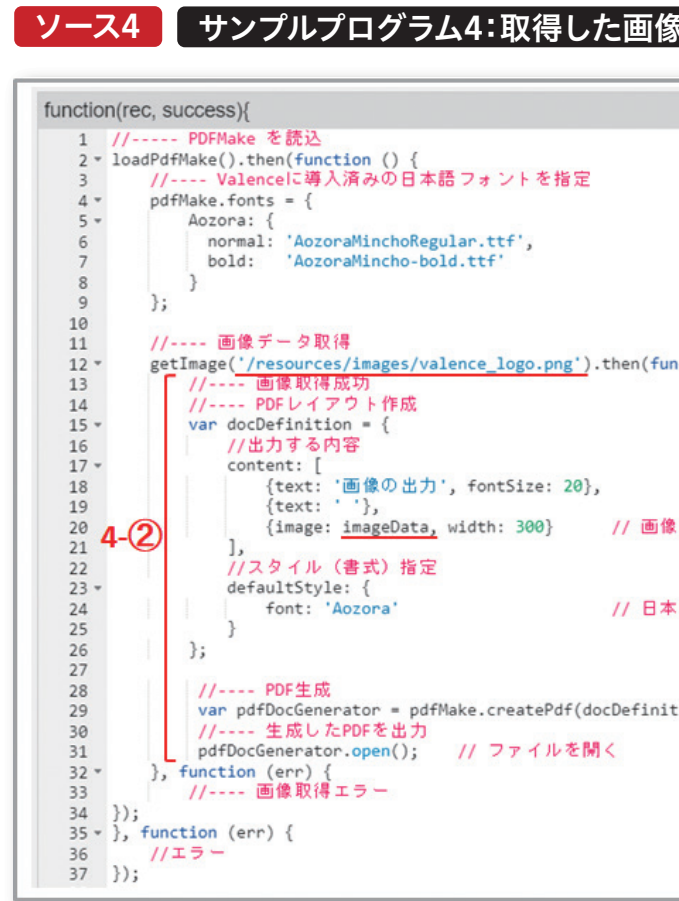

4-①が画像を読み込む部分となる。IFS上にあるValence びPDF生成を行っている。pdfmakeでは4-③のように画の口ゴ画像(/resources/images/valence\_logo.png)
 を取得している。画像が取得できれば、4-②の部分が実行
 される為、この部分でPDFファイルのレイアウト作成およ
 びPDF生成を行っている。pdfmakeでは4-③のように画のように画の口ゴ画像(/resources/images/valence\_logo.png)

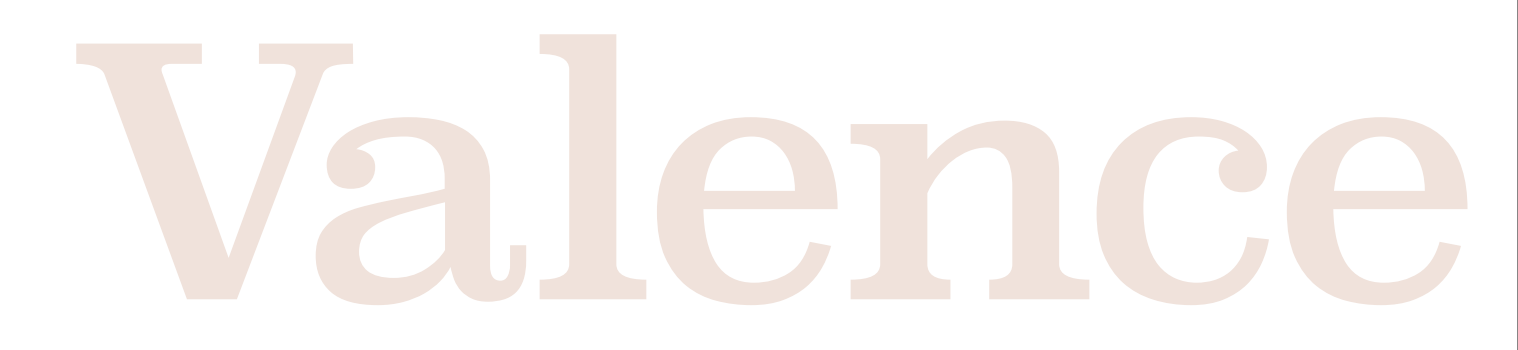

088 MIGARO Technical Report

| <b>ゑデータから</b> PI     | DF出力 |
|----------------------|------|
|                      |      |
|                      | - 1  |
| nction (imageData) { | 4-①  |
|                      |      |
| 4-3                  | - 1  |
| 語フォント                | - 1  |
| tion);               | - 1  |
|                      | - 1  |
|                      |      |

| peipni/400   peipni/400   smartPad41   國元 祐二 |
|----------------------------------------------|
|----------------------------------------------|

#### 4-4. QRコードやバーコードを含むPDF作成

帳票出力においてニーズが高いのが、QRコード/バーコード の出力である。pdfmakeはQRコードも容易に作成できる。 サンプルプログラム5は、Formウィジェット上に入力した値

を使用して動的にQRコードを作成し、それをPDF出力する ものである。【図16】

# 図16 サンプルプログラム5:QRコードをPDF出力

| Formウィジェット<br><sup>図</sup> Wakes 60<br>← → ♂ △ ▲ MIRATAUS<br>QRコードを含むPDFを作成し出力                                                                | ールド: CODE)<br>リンをクリックすると、<br>する。<br>生成されたPDFファイル<br>(画面プレビュー)                             |
|----------------------------------------------------------------------------------------------------|-------------------------------------------------------------------------------------------|
| <ul> <li>■ valence</li> <li>ORコードを含むPDFを作成</li> <li>QRコード出力</li> <li>*ORCODE に出力したい文字がを入力してください。</li> <li>https://www.migard.co.jp</li> </ul> | <ul> <li>● ● ○ ○ ▲ #####1/121 beam#y/1221 ● ■ ● ● ● ● ● ● ● ● ● ● ● ● ● ● ● ● ●</li></ul> |

サンプルプログラム5のソース記述例は【ソース5】である。

| unction | n(rec, success){                                                                       |                         |
|---------|----------------------------------------------------------------------------------------|-------------------------|
| 1       | // PDFMakeを起動                                                                          |                         |
| 2 -     | <pre>loadPdfMake().then(function () {</pre>                                            |                         |
| 3       | // 日本語フォント定義                                                                           |                         |
| 4 -     | pdfMake.fonts = {                                                                      |                         |
| 5 *     | Aozora: {                                                                              |                         |
| 6       | normal: 'AozoraMinchoRegular.ttf'                                                      | ,                       |
| 7       | bold: 'AozoraMincho-bold.ttf'                                                          |                         |
| 8       | }                                                                                      |                         |
| 9       | };                                                                                     |                         |
| 10      |                                                                                        |                         |
| 11      | // フォーム上の入力値を取得                                                                        | - (1)                   |
| 12      | <pre>const CodeVal = rec.get('CODE'); // image: const CodeVal = rec.get('CODE');</pre> | · 面入力值 5-(1)            |
| 13      |                                                                                        |                         |
| 14      | // PDFレイアウト作成                                                                          |                         |
| 15 *    | <pre>var docDefinition = {</pre>                                                       |                         |
| 16      | //出力する内容                                                                               |                         |
| 17 -    | content: [                                                                             |                         |
| 18      | {text: 'QRコードの出力', fontSi                                                              | ize: 24},               |
| 19      | {text: '入力值'},                                                                         |                         |
| 20      | <pre>{text: CodeVal, fontSize: 16},</pre>                                              |                         |
| 21      | {text: '},                                                                             | - 0                     |
| 22      | {qr: CodeVal}                                                                          | // QR⊐ - F <b>5-(2)</b> |
| 23      | ],                                                                                     |                         |
| 24      | //スタイル (書式) 指定                                                                         |                         |
| 25 *    | defaultStyle: {                                                                        |                         |
| 26      | font: 'Aozora'                                                                         | // 日本語フォント              |
| 27      | }                                                                                      |                         |
| 28      | );                                                                                     |                         |
| 29      | // PUF 主 放                                                                             | (1-0-(1-1+1))           |
| 30      | var patDocGenerator = pdtMake.createPdt                                                | r(docuerinition);       |
| 31      | // 主成したPDFを出力                                                                          |                         |
| 32      | patuocGenerator.open(); // PDF @ M <                                                   |                         |
| 33 *    | }, function (err) {                                                                    |                         |
| 34      | //17-                                                                                  |                         |
| 35      | 333                                                                                    |                         |

ソース5 サンプルプログラム5:QRコードをPDF出力

おり、取得した変数を使用して5-②のようにQRコード項目 (qr)に文字列をセットするだけなので、とても簡単である。 次にバーコードだが、pdfmakeには残念ながらバーコード

5-①でFormウィジェット上のフィールド入力値を取得して

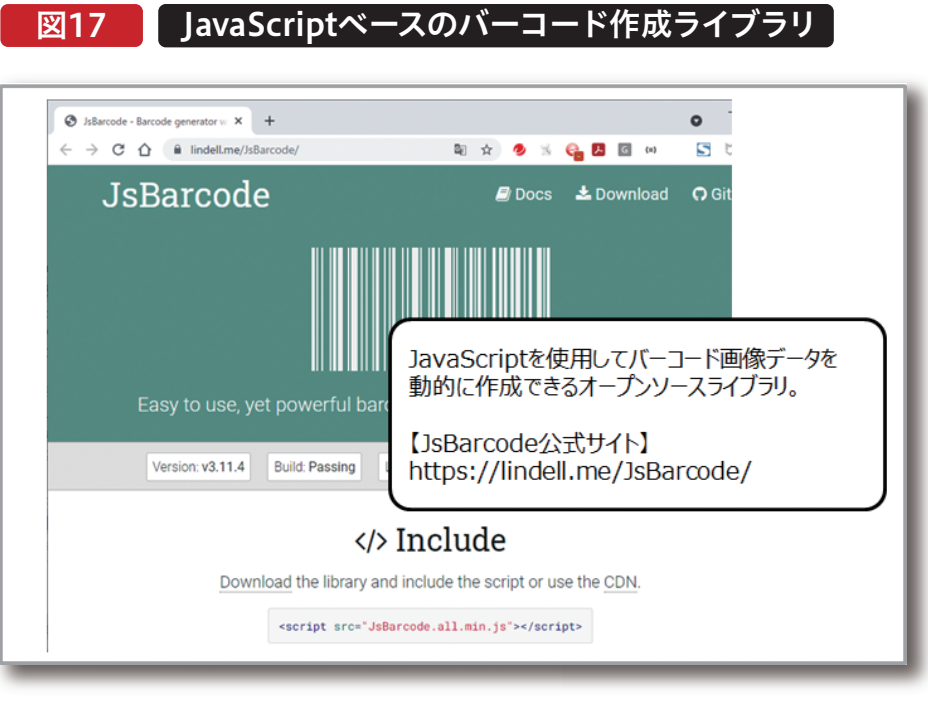

このライブラリを使用すれば、任意の文字列から動的に が、App Builderの場合、「ポータル管理」の「設定」ページ バーコード画像を作成する事ができる。こういった外部の の中で外部ライブラリを追加できるようになっている。今 ライブラリを組み込む場合、一般的にはHTMLの中に 回は、JsBarcodeのCDNを設定した。【図18】 JavaScriptが参照するライブラリのCDNを定義するのだ

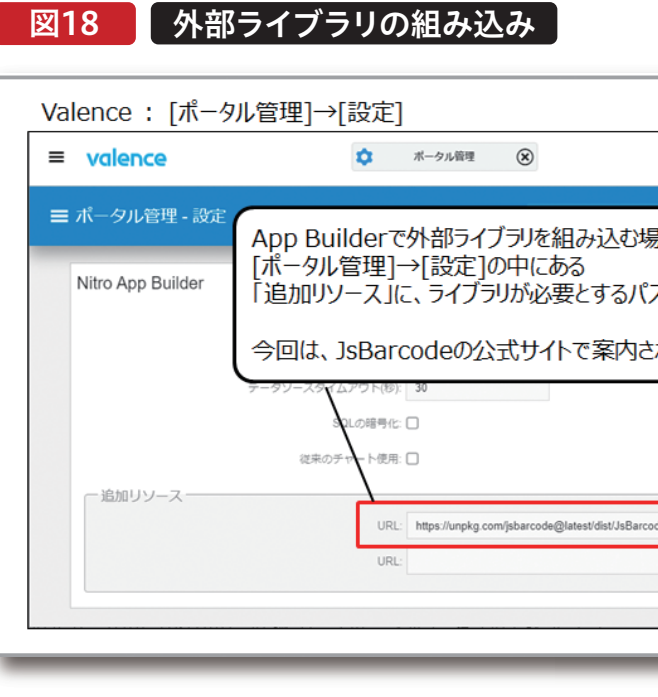

090 MIGARO Technical Report

を出力する機能は含まれていない。従ってバーコードを出 力するには一工夫必要となる。今回は、JsBarcodeと呼ば れるJavaScriptでバーコードを作成できるライブラリを活 用する。【図17】

| Q 22 0<br>弱合<br>スを指定する。<br>おれているCDNを設定。        |                   |       |
|------------------------------------------------|-------------------|-------|
| Q № 0 第合 スを指定する。 おれているCDNを設定。 sealtrins        |                   |       |
| 易合<br>スを指定する。<br>れているCDNを設定。<br>see all min.1s | ٩                 | 8 0   |
| 合<br>スを指定する。<br>されているCDNを設定。<br>sealtrin.is    |                   |       |
| スを指定する。<br>れているCDNを設定。                         |                   |       |
| わているCDNを設定。                                    | スを指定する            | 5.    |
| de alt min.is                                  | れているCD            | Nを設定。 |
|                                                | ide. all. min. js |       |

| phi/400 E | Delphi/400  | Delphi/400 | SmartPad4i | Valence |
|-----------|-------------|------------|------------|---------|
|           | 量井 和彦 石山 智也 | 佐田 雄 —     | 國元祐二       | 尾崎 浩司   |
|           |             |            |            |         |

留り

サンプルプログラム6は、Formウィジェット上でコードの値 とバーコードの種類を指定して、動的にバーコードを作成 し、それをPDF出力するものである。【図19】

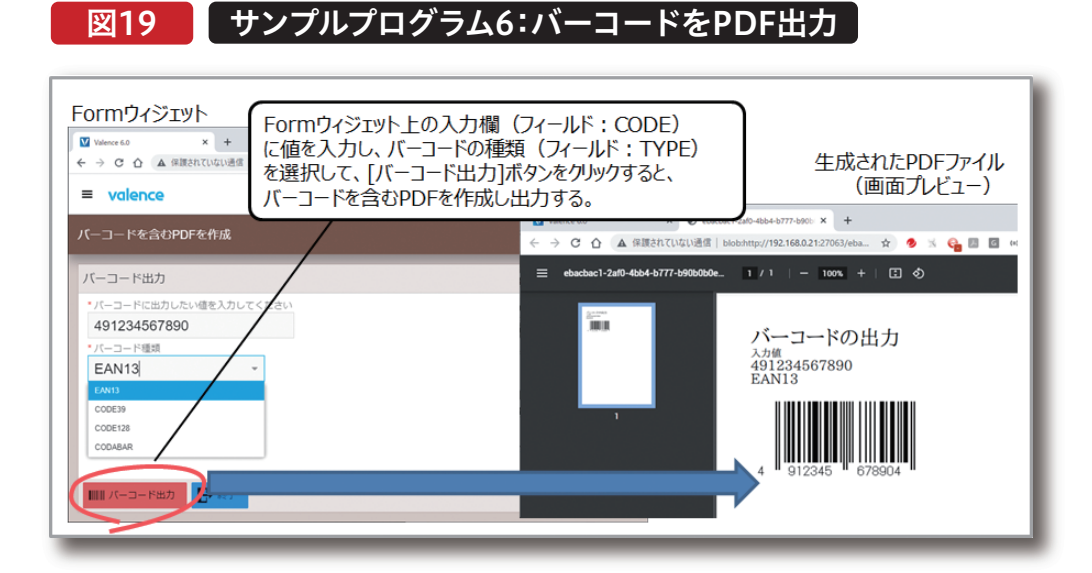

サンプルプログラム6のソース例は【ソース6】である。

| inction(r | ec, success){                                                                                                    |
|-----------|----------------------------------------------------------------------------------------------------|
| 1 //      | / PDFMakeを記動                                                                                                    |
| 2 - 10    | padPdfMake().then(function () {                                                                                                    |
| 3         | // 日本語フォント定義                                                                                                    |
| 4 -       | pdfMake.fonts = {                                                                                                    |
| 5 -       | Aozora: {                                                                                                    |
| 6         | normal: 'AozoraMinchoRegular.ttf',                                                                                                    |
| 7         | bold: 'AozoraMincho-bold.ttf'                                                                                                    |
| 8         | }                                                                                                    |
| 9         | };                                                                                                    |
| 10        |                                                                                                    |
| 11        | // フォーム上の入力値を取得 ]                                                                                                    |
| 12        | const CodeVal = rec.get('CODE'); // 入力したコード                                                                                                    |
| 13        | const TypeVal = rec.get('TYPE'); // バーコード種類 (EAN13, CODE39, CODE128, CODABAR,)                                                                                                    |
| 14        |                                                                                                    |
| 15        | // キャンパスを作成しパーコードを発行                                                                                                    |
| 16        | var canvas = document.createElement('canvas'); - 6-(2)                                                                                                    |
| 17        | JsBarcode(canvas, CodeVal, {format: TypeVal});                                                                                                    |
| 18        |                                                                                                    |
| 19        | // PDF U 1 2 U F TERX                                                                                                    |
| 20 -      | Var docuetinition = {                                                                                                    |
| 21        | //표기 9 이사용                                                                                                    |
| 22 *      | (fort; [                                                                                                    |
| 25        | (text: // = = = = = = = = = = = = = = = = = =                                                                                                    |
| 24        | (text: A) in 5                                                                                                    |
| 25        | (text: Turola) fontSize: 16)                                                                                                    |
| 20        | (text: 'y)eval, foncsize: 10/,                                                                                                    |
| 28        | (reaction ); (reaction ); (rea |
| 29        | [ [ [ moge. canvas.cobacaone(), widen. zoo, neight. zoo, neight. zoo, neight.                                                                                                    |
| 30        | //スタイル (書式) 指定                                                                                                    |
| 31 -      | defaultStyle: {                                                                                                    |
| 32        | font: 'Aozora'//日本語フォント                                                                                                    |
| 33        | }                                                                                                    |
| 34        | }                                                                                                    |
| 35        | // PDF生成                                                                                                    |
| 36        | <pre>var pdfDocGenerator = pdfMake.createPdf(docDefinition);</pre>                                                                                                    |
| 37        | // 生成したPDFを出力                                                                                                    |
| 38        | pdfDocGenerator.open(); // PDFを開く                                                                                                    |
| 39 - )    | <pre>+, function(err) {</pre>                                                                                                    |
| 40        | //エラー                                                                                                    |

Delphi/400 俎中 侑 6-①でFormウィジェット上で入力したコードとバーコー にcanvas画像をセットすればよい。 ドの種類を取得している。6-②は、動的に画像要素 本節ではpdfmakeを使用して動的にPDFを生成する例を (canvas)を生成し、JsBarcodeメソッドを使用してバー 紹介したが、pdfmakeは帳票レイアウト作成にJSONを使 コード画像を生成している。このメソッドではパラメータに 用する。定義の詳細は公式サイトのドキュメントに詳しく 画像要素、コード文字列、そしてバーコードの種類を指定 載っているので、そちらを参照してほしいのだが、サイトの する。すると画像要素に生成された画像データが格納され 中に[PLAYGROUND]というページがあり、ここでは色々 Delphi/400 福井和彦石山 るので、後は6-③のようにpdfmakeの画像項目(image) な要素の実装例を確認する事ができる。【図20】 pdfmake PLAYGROUNDページ 図20 깸 Ð pdfmake.org/playground.html x + \star 🖆 🚇 🙎 pdfmake FEATURES DOCUMENTATION PLAYGROUND SOURCES Delphi/400 佐田 雄一 /8 Q - + - + Tables Official documentation pdfmake and its layout A simple table (no headers, no width specified, no sp Column 2 Column 3 here Another one here OK? Column 1 A simple table with nested elements Column 2 SmartPad4i 國元祐二 Defini pdfmake 公式サイト: [PLAYGROUND]ページ 画面左側には、定義の記述例、右側に生成されるPDF例が olumo will I am auto sized. 表示される。 左側の定義は編集でき、リアルタイムに変更点が確認できるよう になっている。 Valence 尾崎 浩司 この[PLAYGROUND]では左側の定義部分を直接変更 する事もでき、その結果はリアルタイムに右側の帳票レイ アウトに反映される。実際に帳票レイアウト設計する際に は、まずここで定義を試してみるとよいだろう。

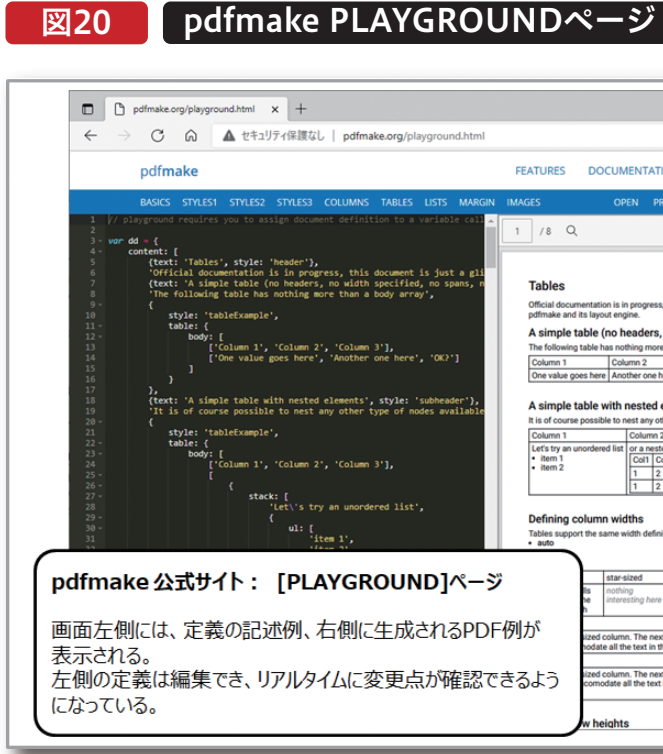

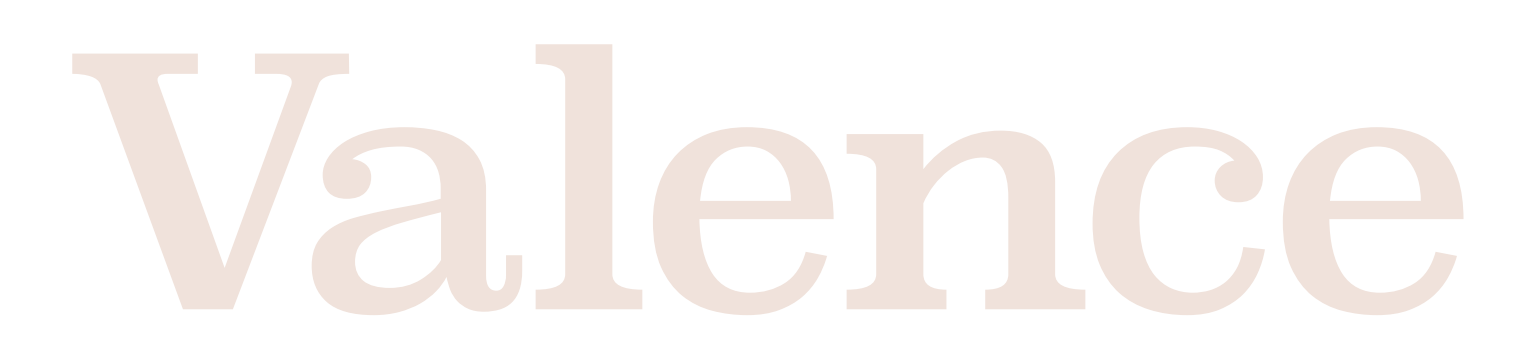

#### 5. Gridウィジェットデータを活用した一覧帳票作成

本節では、ウィジェット上に表示されているデータソースの する。さらに一覧表に画像情報を追加するカスタマイズ方法 内容から動的に一覧表形式のPDFを生成する方法を紹介 も紹介する。

#### 5-1. ウィジェットデータの取得方法

サンプルプログラム7は、Gridウィジェットに表示されてい のである。【図21】 る商品マスターの内容を一覧表の形式でPDFに出力するも

#### サンプルプログラム7:ウィジェットデータのPDF出力 図21

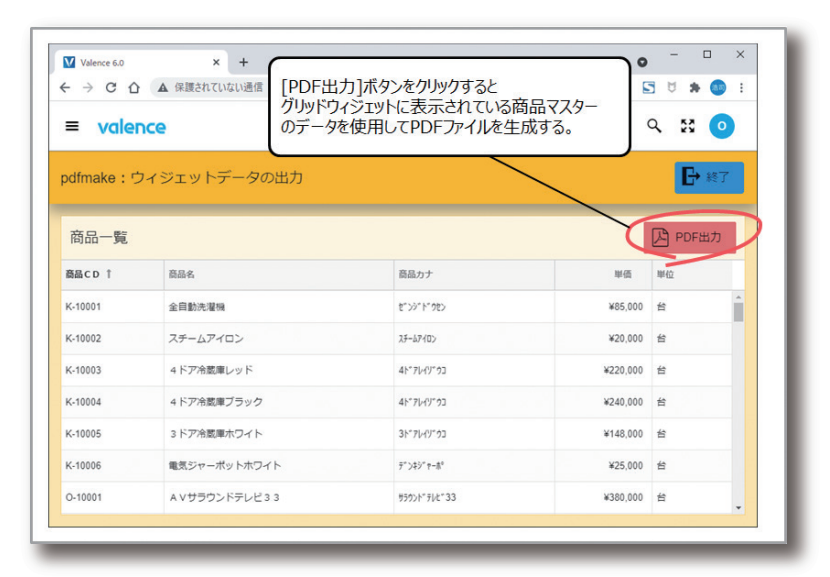

ウィジェット上のデータは次のようにすれば取得できる。ス クリプトエディタ上で"getWidgetData"と入力すると表示 される「入力コード支援機能」の候補を選択する事でテンプ レートが自動的に追加される。追加されたメソッドの中にあ る"getWidget('WidgetIdOrName')"の部分に、データを

取得したいウィジェットを指定すればよいのだが、これはス クリプトエディタ右側の「ウィジェット」タブに表示される ウィジェット一覧から目的のウィジェットを選択すればよ い。選択したウィジェットが内部で保持しているウィジェット IDが自動的にセットされる。【図22】

#### ウィジェットデータの取得処理(getWidgetData) 図22

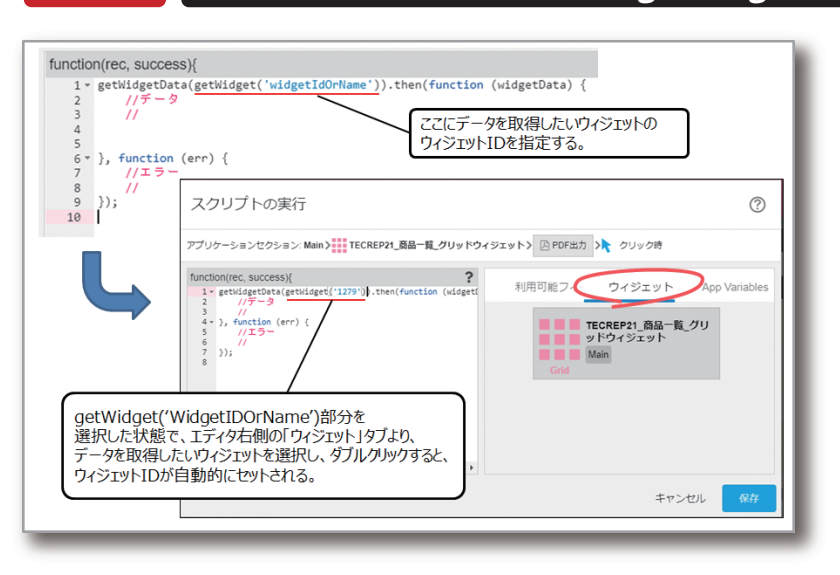

094 MIGARO Technical Report

これで目的のウィジェット上のデー タがスクリプトの中で取得できるよ うになり、取得したGridウィジェッ トの一覧データがwidgetData変 数にレコード件数分の配列として 格納される。

取得したデータから一覧形式の PDFを作成する際に使用するの が、pdfmakeの表(table)という要 素である。先程紹介したpdfmake の[PLAYGROUND]で"table"要 素の基本形を作成してみたのが、 【図23】である。このように表を示す "table"要素の子要素としてbody 部を定義し、その中に表のレイアウ トを作成すればよい。

この仕組みを使用して作成したサ ンプルプログラム7のソース例が 【ソース7】である。

7-①で宣言しているtableBody変 数が、動的にbody部を作成する為 に用意した配列である。7-②では、 表のタイトル行を作成している。 7-③では、forループを使用して、 wigdetData変数に格納された ウィジェットデータの配列をレコー ド単位で順番に取得しながら、 tableBody変数に値をセットして いる。そして、7-④の部分で tableBody変数をpdfmakeの表 項目(table)のbody部にセットし ている。

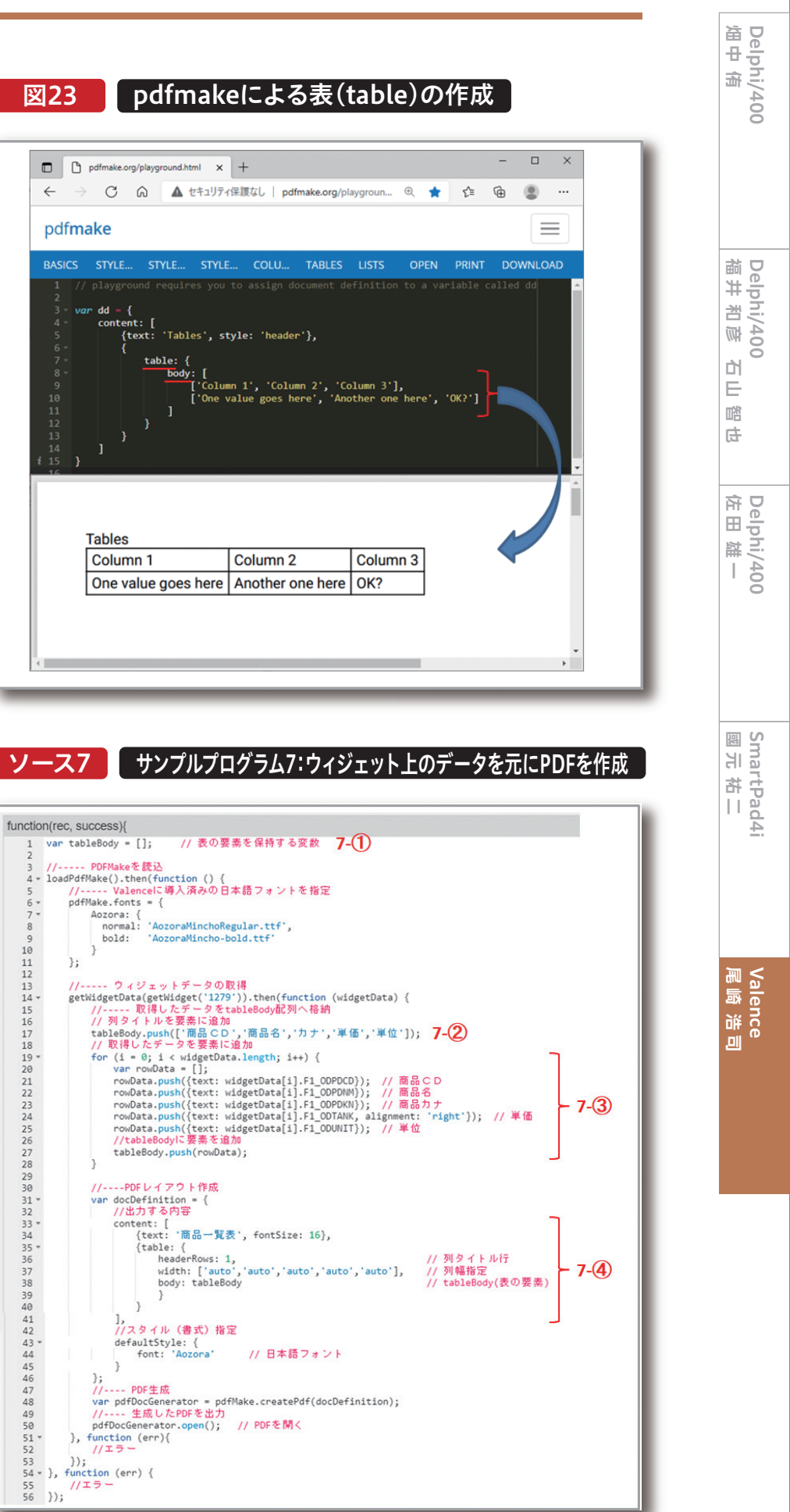

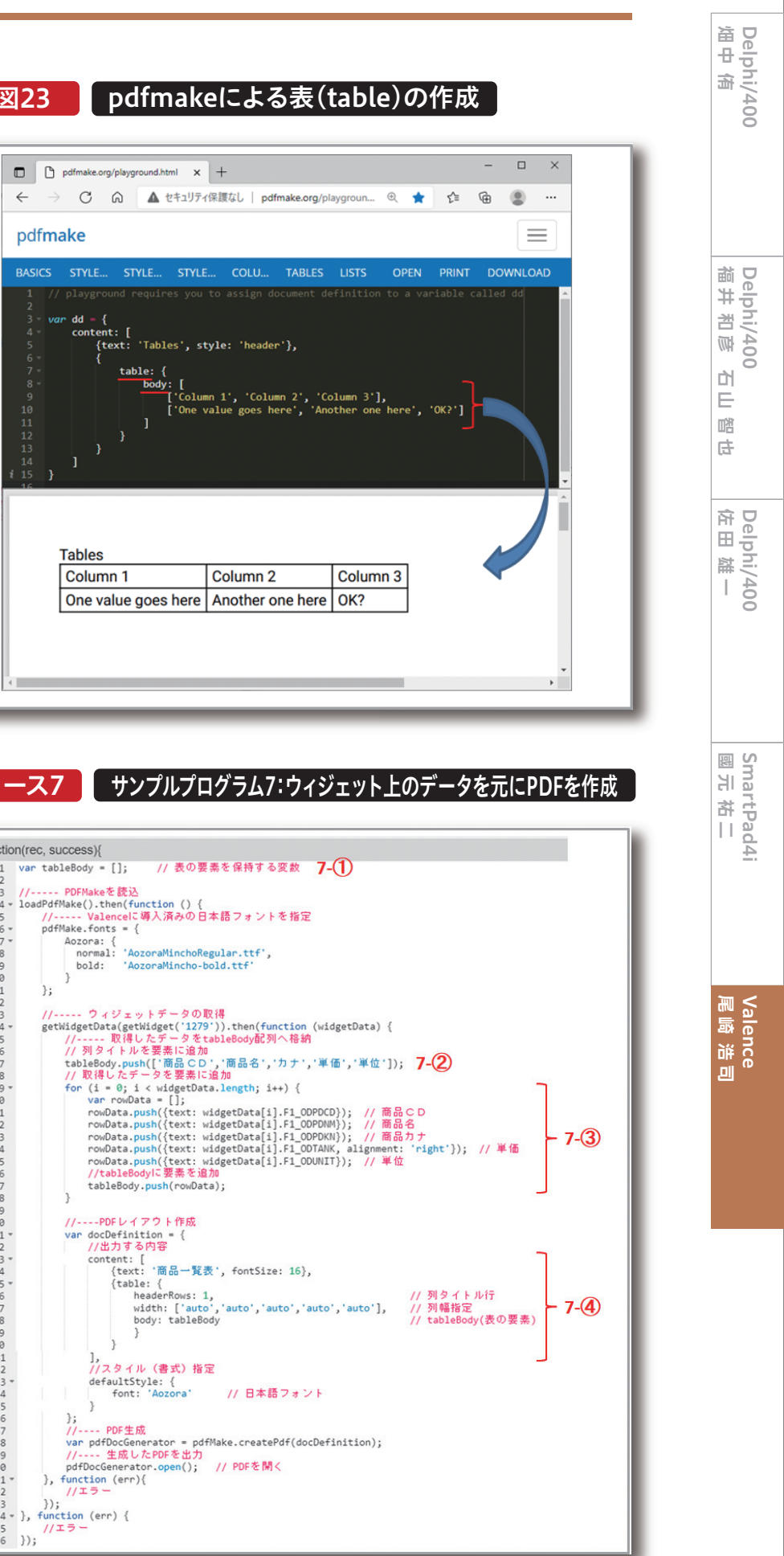

【ソース7】を組み込んだアプリケーションを実行すると、 Gridウィジェット上に一覧表示された商品マスターの情報

を元に、表形式の一覧PDFファイルを動的に作成する事が できる。【図24】

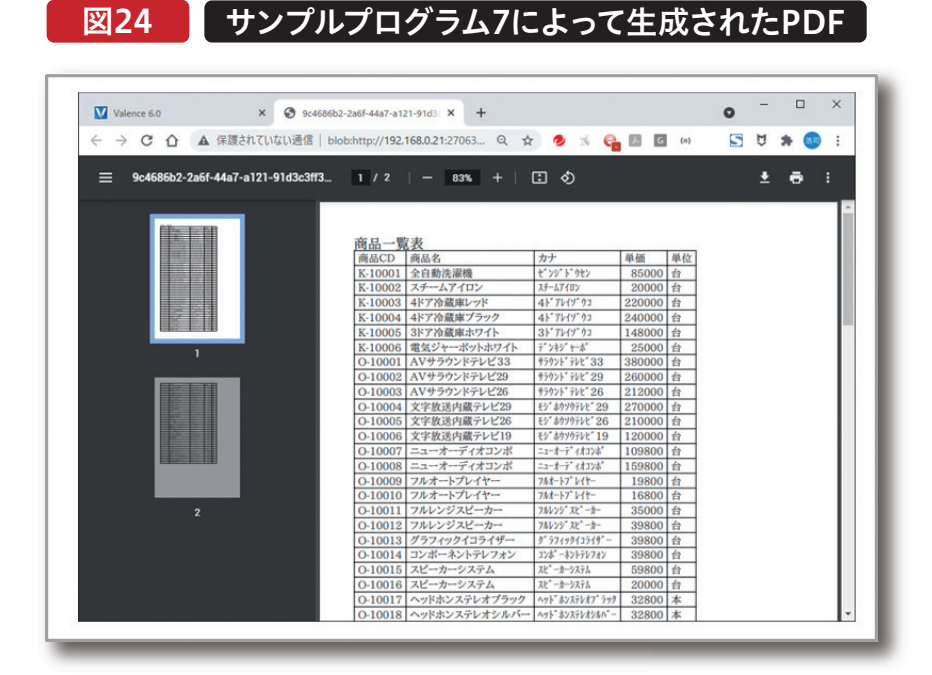

#### 5-2. 画像を追加した一覧帳票のカスタマイズ

次に、この一覧表PDFをカスタマイズする例を紹介する。 今回はIFSの中にある"/resources/images/products/" ディレクトリに"[商品CD].jpg"という形式で格納された商 品画像を使用する。先程作成した商品マスターの一覧表に

画像列を追加して、画像付きの一覧表が出力できるように変 更する。完成したサンプルプログラム8からPDFを出力す ると次のような実行結果となる。【図25】

| 図25 |  |
|-----|--|
|-----|--|

サンプルプログラム8によって生成されたPDF

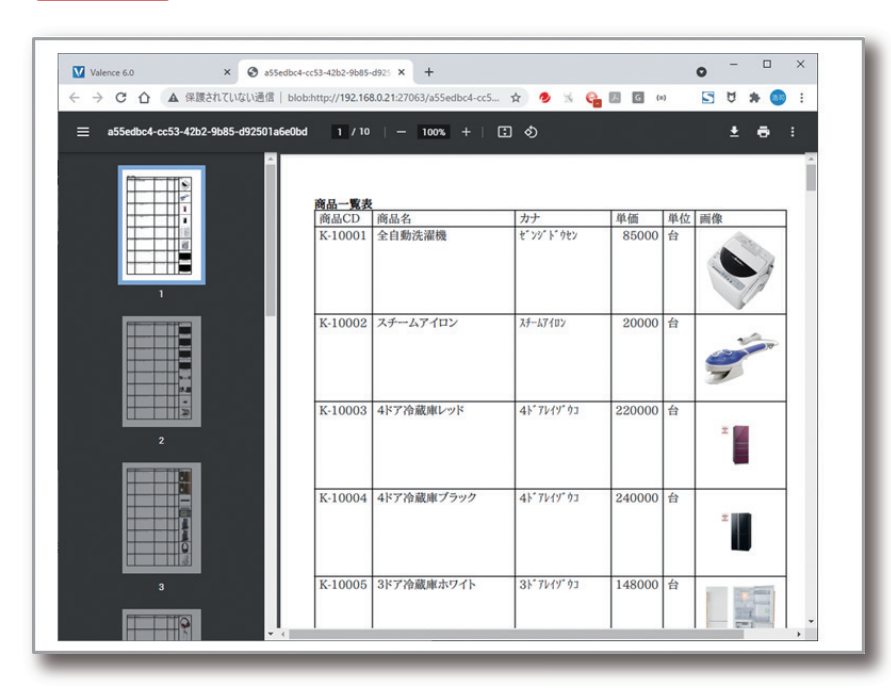

096 MIGARO Technical Report

前節で紹介した画像の取得方法であるgetImageメソッド の部分でgetImageメソッドを使用してIFS上にある"[商品 を【ソース7】に追加すると、【ソース8】のような形になると考 CD].jpg"というファイル名の画像を取得し、画像が取得で えられるだろう。処理を追加した部分は次のとおりである。 きた場合に、画像フィールドの列情報をtableBody変数へ 8-①でタイトル行に"画像"列を追加している。そして、8-② 追加している。

#### ソース8 サンプルプログラム8:画像項目を追加(※動作しない)

| <pre>var tableBody = []; // 表の要素を保持する変数 // VDFMakeを読込 4 loadDoffMake().then(function () { 5 // Valencell、導入深かの日本語フォントを指定 6 pdfMake.fonts = { 7 accors: { 7 normal: 'AccorationchoRegular.ttf', 9 bold: 'AccorationchoRegular.ttf', 9 bold: 'AccorationchoRegular.ttf, accorationch</pre>                                                                                                    | functio | n(rec. success){                                                                                                    |
|----------------------------------------------------------------------------------------------------|---------|----------------------------------------------------------------------------------------------------|
| <pre>// PDFLAGE REAL<br/>// Valencel: #\.\Argebols = {<br/>// Valencel: #\.\Argebols = {<br/>// Valencel: #\.\Argebols = {<br/>// Valencel: #\.\Argebols = {<br/>// Valencel: #\.\Argebols = {<br/>// Valencel: #\.\Argebols = {<br/>// Valencel: #\.\Argebols = {<br/>// Valencel: #\.\Argebols = {<br/>// Valencel: #\.\Argebols = {<br/>// Valencel: #\.\Argebols = {<br/>// Valencel: #\.\Argebols = {<br/>// Fights = for (1 = 0; i &lt; widgetData.length; i++) {<br/>var rowData.publ(text: widgetData[]].F1_ODPDCD]); // #G<br/>rowData.publ(text: widgetData[]].F1_ODPDCN]); // #G<br/>rowData.publ(text: widgetData[]].F1_ODPDCN]); // #G<br/>rowData.publ(text: widgetData[]].F1_ODPDCN]); // #G<br/>rowData.publ(text: widgetData[]].F1_ODPNN]; // #G<br/>rowData.publ(text: widgetData[]].F1_ODPNN]; // #G<br/>rowData.publ(text: widgetData[]].F1_ODPNN]; // #G<br/>rowData.publ(text: widgetData[]].F1_ODPNN]; // #G<br/>rowData.publ(text: widgetData[]].F1_ODPNN]; // #G<br/>rowData.publ(text: widgetData[]].F1_ODTANN, alignment:<br/>rowData.publ(text: widgetData[]].F1_ODTANN, alignment:<br/>rowData.publ(text: widgetData[]</pre>                                                                                                    | 1       | var tableBody = []: // 表の要素を保持する変数                                                                                       |
| <pre>3 // PDFMakeを読込 4 loadD4TMake().then(function () {</pre>                                                                                                    | 2       |                                                                                                    |
| <pre>4 loadPdfNake().then(function () { 5</pre>                                                                                                    | 3       | // PDFMakeを読込                                                                                                    |
| <pre>&gt; // Valencel:導入済みの日本語フォントを指定 &gt; pdfNake.forms = {     Aozora: {         normal: 'AozoraMinchoRegular.ttf',         bold: 'AozoraMincho-bold.ttf'         bold: 'AozoraMincho-bold.ttf'         j         }         // フィジェットデータの取得         retuidgetData(getWidget('1279')).then(function (widgetData) {         //取得したデータを支加をBookの規列へ移始         // 別タイトルを要素に追加         rowData.push(Teal: vidgetData[1].fl_OOPDCN)); // 商品         rowData.push(Text: widgetData[1].fl_OOPDCN)); // 商品         rowData.push(Text: widgetData[1].fl_OOPDCN)); // 商品         rowData.push(Text: widgetData[1].fl_OOPDCN)); // 商品         rowData.push(Text: widgetData[1].fl_OOPDCN)); // 商品         rowData.push(Text: widgetData[1].fl_OOPDCN)); // 商品         rowData.push(Text: widgetData[1].fl_OOPDCN)); // #位         //</pre>                                                                                                    | 4 -     | <pre>loadPdfMake().then(function () {</pre>                                                                              |
| <pre>6 pdfNake.fonts = {     Accora! {         Accora! {             Accora! {</pre>                                                                                                    | 5       | // Valenceに導入済みの日本語フォントを指定                                                                                               |
| <pre>/* Accoral: 'AccoraMinchoRegular.ttf',<br/>bold: 'AccoraMincho-bold.ttf'<br/>}<br/>//ワイジェットデータの取得<br/>//股得したデータをtableBody配列へ結約<br/>//取得したデータをtableBody配列へ結約<br/>//取得したデータをtableBody配列へ結約<br/>//</pre>                                                                                                    | 6 *     | pdfMake.fonts = {                                                                                                    |
| <pre>bold: 'Accorabincho-bold.ttf' bold: 'Accorabincho-bold.ttf' i i i i i i i i i i i i i i i i i i i</pre>                                                                                                    | 7.      | Aozora: {                                                                                                    |
| <pre>&gt; Dol: According (Dollar) ************************************</pre>                                                                                                    | 8       | normal: 'AozoraMinchoKegular.ttf',                                                                                       |
| <pre>10 };<br/>11 };<br/>12 // クィジェットデータの取得<br/>13 // ジョクイトルを要素に追加<br/>14 beBody.publ(「商品CD', 商品名', カナ', 単価', 単位', 雪<br/>15 // 取得したデータを要素に追加<br/>17 tableBody.publ(「商品CD', 商品名', カナ', 単価', 単位', 雪<br/>18 // 取得したデータを要素に追加<br/>19 for (i = 0; i &lt; widgetData.length; i++) {<br/>19 for (i = 0; i &lt; widgetData.length; i++) {<br/>10 varouData.publ([text: widgetData[i].F1_OOPON]); // 商品<br/>10 rowData.publ([text: widgetData[i].F1_OOPON]); // 商品<br/>10 rowData.publ([text: widgetData[i].F1_OOPON]); // 商品<br/>10 rowData.publ([text: widgetData[i].F1_OOPON]); // 単位<br/>11 rowData.publ([text: widgetData[i].F1_OOPON]); // 単位<br/>12 rowData.publ([text: widgetData[i].F1_OOPON]); // 単位<br/>13 rowData.publ([text: widgetData[i].F1_OOPON]); // 単位<br/>14 rowData.publ([text: widgetData[i].F1_OOPON]); // 単位<br/>15 rowData.publ([text: widgetData[i].F1_OOPON]); // 単位<br/>16 rowData.publ([text: widgetData[i].F1_OOPON]); // 単位<br/>17 mGata.publ([text: widgetData[i].F1_OOPON]); // 単位<br/>18 rowData.publ([text: widgetData]].F1_OOPON]); // 単位<br/>19 rowData.publ([text: widgetData]].F1<br/>20 rowData.publ([text: widgetData]].F1<br/>21 rowData.publ([text: widgetData]].F1<br/>22 rowData.publ([text: widgetData]].<br/>23 rowData.publ([text: "面像Data] {<br/>24 rowData.publ([text: "面像Data] {<br/>25 rowData.publ([text: "面像Data] {<br/>26 rowData.publ([text: "面像Data] {<br/>27 rowData.publ([text: "面像Data] {<br/>28 rowData.publ([text: "面像Data] {<br/>29 rowData.publ([text: "面像Data] {<br/>20 rowData.publ([text: "面像Data] {<br/>20 rowData.publ([text: "面像Data] {<br/>21 rowData.publ([text: "面像Data] {<br/>22 rowData.publ([text: "面像Data] {<br/>23 rowData.publ([text: "面像Data] {<br/>24 rowData.publ([text: "面像Data] {<br/>25 rowData.publ([text: "mamedata] {<br/>27 rowData.publ([text: "面像Data] {<br/>28 rowData.publ([text: "面像Data] {<br/>29 rowData.publ([text: "mamedata] {<br/>20 rowData.publ([text: "mamedata] {<br/>21 rowData.publ([text: "mamedata] {<br/>22 rowData.publ([text: "mamedata] {<br/>23 rowData.publ([text: "mamedata] {<br/>24 rowData.publ([text: "mamedata] {<br/>25 rowData] {<br/>26 rowData.publ([text: "mamedata] {<br/>27 rowData] {<br/>28 rowData.publ([text: "mamedata] {<br/>29 rowData] {<br/>20 rowData] {<br/>20</pre>                                                                                                    | 10      | Bold: Adzonamineno-bold.cer                                                                                              |
| <pre>// ウィジェットデータの取得 // 取得したデータをtableBody配別へ格納 // 取得したデータをtableBody配別へ格納 // 取得したデータを要素に違加 tableBody.push(「商品でD・,商品名、,カナ,,単価,,単位,」 // 取得したデータを要素に違加 rowData.push(text: widgetData[1].F1_OOPDNN); // 商品 rowData.push(text: widgetData[1].F1_OOPDNN); // 商品 rowData.push(text: widgetData[1].F1_OOPNNI); // 商品 rowData.push(text: widgetData[1].F1_OONNI); // 商品 rowData.push(text: widgetData[1].F1_OONNI); // 商品 rowData.push(text: widgetData[1].F1_OONNI); // 商品 rowData.push(text: widgetData[1].F1_OONNI); // 商品 rowData.push(text: widgetData[1].F1_OONNI); // 第合 rowData.push(text: widgetData[1].F1_OONNI]; // 単位 // 商品面像の取得(商品でD.jgをじうフィルをで getImage(ingPath).then(function (imageData) {     // 画像取得成功の場合     rowData.push(text: "面像素し")); //  , function (err) {     // 画像取得成功の場合     rowData.push(text: "面像素し")); // }, function (err) {     // この取得(rowData); } // I 面像取得の現者、TomBata(I); // } // I 面像取得の現者、TomBata(I); // } // I 面像取得の現者、TomBata(I); // } // I 面像取得の現者、TomBata(I); // } // I 面像取得の取者(rowData); } // I 面像取得の現者、TomBata(I); // // I 面像取得の開合 i // I 面像取得の開合 i // I 面像取得の開合 i // I 面像取得の開合 i // I 面像取得の開合 i // I 面像取得の開合 i // I 面像取得の開合 i // I 面像取得の開合 i // I 面像取得の開合 i // I 面像取得の開合 i // I 面像取得の開合 i // I = // I // I // I // I // I // I /</pre>                                                                                                    | 11      | 3:                                                                                                    |
| <pre>// クィジェットデータの取得 getWidgetData(getWidget('1279')).then(function (widgetData) {     // 取得したデータをableBody配列へ格納     // 別タイトルを要素に追加     tableBody.push('m品CD','商品名','カナ','単価','単位','単位     war rowData = [];     rowData.push('text: widgetData[].F1_OOPDCD]); // 商品     rowData.push('text: widgetData[].F1_OOPDKN}); // 商品     rowData.push('text: widgetData[].F1_OOPDKN}); // 商品     rowData.push('text: widgetData[].F1_OOPDKN}); // 商品     rowData.push('text: widgetData[].F1_OOPNKN}); // 商品     rowData.push('text: widgetData[].F1_OOPNKN}); // 「商品     rowData.push('text: widgetData[].F1_OOPNKN}); // 「商品     rowData.push('text: widgetData[].F1_OOPNKN]); // 「商品     rowData.push('text: widgetData[].F1_OOPNKN]); // 「商品     rowData.push('text: widgetData[].F1_OONNNI); // 単位     // 商品固像の取得 (商品CD.jpgというファイル名で     getImage(imgPath).then(function (imageData) {         // 「一個像取得な方の場合         rowData.push((text: "面像是し")); // // 面像取得な方の場合         rowData.push((text: "面像是し")); //  }, function (err) {         // 「一個像取得太子-の場合         rowData.push((rowData);         // 「一個像取得なう-の場合         rowData.push((rowData);         // 「一の目をしかいため(rowData);         // 「一の目をしかいため(rowData);         // LableBody.push(rowData);         // 「一般電報でのます。', fontSize: 16),         (table: {             headerRows: 1,             width: ['auto','auto','aut</pre>                                                                                                    | 12      |                                                                                                    |
| <pre>14- getWidgetData(getWidget(1279')).then(function (widgetData) { 15  // 取得したデータをtableBody配列へ格給 17  tableBody.push(「商品 CD', 「商品名', 'カナ', '単価', '単位', 'E 18  // 取得したデータを要素に追加 19- for (i = 0; i &lt; widgetData.length; i++) { 19-</pre>                                                                                                    | 13      | // ウィジェットデータの取得                                                                                                    |
| <pre>15 // 取得したデータをtableBody配列へ格納<br/>16 // 列タイトルを要素に追加<br/>17 tableBody.push([*簡品CD', *商品名', *力ナ', 準価', 準位', *重<br/>18 // 取得したデータを要素に追加<br/>19 for (i = 0; i &lt; uidgetData.length; i++) {<br/>20 var rowData.push({text: widgetData[i].F1_OUPDKN}; // 商品<br/>21 rowData.push({text: widgetData[i].F1_OUPDKN}; // 商品<br/>22 rowData.push({text: widgetData[i].F1_OUPDKN}; // 常品<br/>23 rowData.push({text: widgetData[i].F1_OUPDKN}; // #位<br/>24 rowData.push({text: widgetData[i].F1_OUPDKN}; // #位<br/>25 rowData.push({text: widgetData[i].F1_OUPDKN}; // #位<br/>26 const imgPath = <u>//resources/imageS/products/' + widgetData[i]</u><br/>27 rowData.push({text: widgetData[i].F1_OUDNNT}; // #位<br/>28 const imgPath = <u>//resources/imageS/products/' + widgetData[i]</u><br/>29 rowData.push({image: imageData, width: 85}); //<br/>31 rowData.push({image: imageData, width: 85}); //<br/>32 rowData.push({image: imageData, width: 85}); //<br/>33 rowData.push({text: "面像素し"}); //<br/>34 rowData.push({text: "面像素し"}); //<br/>35 rowData.push((rowData);<br/>36<br/>47 rowData.push((rowData);<br/>39 }<br/>40<br/>41 //PDFレイアウト作成<br/>42 var docDefinition = {<br/>43 //LäbieBody.push(rowData);<br/>44 //LäbieBody: tableBody<br/>55 j.<br/>56 //Lapie: {<br/>57 rowData.push(est) fig:<br/>58 rowData.push(with: [*auto', *auto', *auto'</pre>                                                                                                    | 14 -    | <pre>getWidgetData(getWidget('1279')).then(function (widgetData) {</pre>                                                 |
| <pre>16</pre>                                                                                                    | 15      | // 取得したデータをtableBody配列へ格納                                                                                                |
| <pre>17 17 17 17 17 17 17 17 17 17 17 17 17 1</pre>                                                                                                    | 16      | // 列タイトルを要素に追加                                                                                                    |
| <pre>13 // 取得したテータを要素に追加<br/>19 - for (= 0; 1 &lt; widgetData.length; 1++) {<br/>19 - var rowData = [];<br/>10 var rowData.push({text: widgetData[].F1_OOPDCD)}; // 商品<br/>10 rowData.push({text: widgetData[].F1_OOPNN}); // 商品<br/>10 rowData.push({text: widgetData[].F1_OOPNN}; // 商品<br/>10 rowData.push({text: widgetData[].F1_OOPNN}; // 商品<br/>10 rowData.push({text: widgetData[].F1_OOPNN}; // 単位<br/>10 rowData.push({text: widgetData[].F1_OOPNN}; // 単位<br/>10 rowData.push({text: widgetData[].F1_OOPNN}; // 単位<br/>10 rowData.push({text: widgetData[].F1_OOPNN}; // 単位<br/>11 rowData.push({text: widgetData[].F1_OOPNN}; // 単位<br/>12 rowData.push({text: widgetData[].F1_OOPNN}; // 単位<br/>13 rowData.push({text: mageData, width: 85}); //<br/>14 rowData.push({text: "面像取得本Data];<br/>15 rowData.push({text: "面像無見#Data];<br/>16 rowData.push((text: "面像無L"]); //<br/>17 rowData.push((text: "面像無L"]); //<br/>18 rowData.push(rowData);<br/>19 }<br/>10 rowData.push(rowData);<br/>11 rowData.push(rowData);<br/>12 rowData.push(rowData];<br/>13 rowData.push(rowData];<br/>14 rowData.push(rowData];<br/>15 rowData.push(rowData];<br/>16 rowData.push(rowData];<br/>17 rowData.push(rowData];<br/>18 rowData.push(rowData];<br/>19 }<br/>10 rowData.push(rowData];<br/>10 rowData.push(rowData];<br/>10 rowData.push(rowData];<br/>11 rowData.push(rowData];<br/>12 rowData.push(rowData];<br/>13 rowData.push(rowData];<br/>14 rowData.push(rowData];<br/>15 rowData.push(rowData];<br/>16 rowData.push(rowData];<br/>17 rowData.push(rowData];<br/>18 rowData.push(rowData];<br/>19 rowData.push(rowData];<br/>10 rowData.push(rowData];<br/>11 rowData.push(rowData];<br/>12 rowData.push(rowData];<br/>13 rowData.push(rowData];<br/>14 rowData.push(rowData];<br/>15 rowData.push(rowData];<br/>16 rowData.push(rowData];<br/>17 rowData.push(rowData];<br/>18 rowData.push(rowData];<br/>19 rowData.push(rowData];<br/>10 rowData.push(rowData];<br/>10 rowData.push(rowData];<br/>11 rowData.push(rowData];<br/>12 rowData.push(rowData];<br/>13 rowData.push(rowData];<br/>14 rowData.push(rowData];<br/>15 rowData.push(rowData];<br/>16 rowData.push(rowData];<br/>17 rowData.push(rowData];<br/>18 rowData.push(rowData];<br/>19 rowData.push(rowData];<br/>19 rowData.push(rowData];<br/>10</pre>                                                                                                    | 17      | tableBody.push(['商品CD','商品名','カナ','単価','単位','@                                                                           |
| <pre>19 - for (1 = 0; 1 &lt; widgetData.length; 1++) % 20 21</pre>                                                                                                    | 18      | // 取得したテータを要素に追加                                                                                                    |
| 20       Var rowData.push({text: widgetData[i].F1_OOPDCD)); // 商品<br>rowData.push({text: widgetData[i].F1_OOPDCN)); // 商品<br>rowData.push({text: widgetData[i].F1_OOPNN); // 商品<br>rowData.push({text: widgetData[i].F1_OONN, alignment:<br>rowData.push({text: widgetData[i].F1_OONN, alignment:<br>rowData.push({text: widgetData[i].F1_OONN, alignment:<br>rowData.push({text: widgetData[i].F1_OONN, alignment:<br>rowData.push({text: widgetData[i].F1_OONN, alignment:<br>rowData.push({text: widgetData[i].F1_OONN, alignment:<br>rowData.push({text: widgetData[i].F1_OONN, alignment:<br>rowData.push({text: widgetData[i].F1_OONN, alignment:<br>rowData.push({text: midgetData[i].F1_OONN, alignment:<br>rowData.push({text: "mages/products/" + widgetD<br>getImage(imgPath).then(function (imageData) {<br>// imgtpPath).then(function (imageData) {<br>// imgtpPath).then(function (imageData) {<br>// imgtpPath).then(function {<br>imgtpAth, alignment);<br>});         33       // imgtpPath.then(function {<br>imgtpAth, alignment);<br>});       // imgtpPath<br>imgtpAth, alignment);<br>});         34       // imgtpPath, alignment);<br>// imgtpAth, alignment);<br>});       // imgtpAth, alignment);<br>// imgtpAth, alignment);<br>// imgtpAth, alignment, alignment);<br>// imgtpAth, alignment, alignment, alignmen, alignment, alignmen                                                                                                    | 19 -    | <pre>for (i = 0; i &lt; widgetData.length; i++) {</pre>                                                                  |
| <pre>11<br/>12<br/>12<br/>12<br/>13<br/>13<br/>14<br/>14<br/>14<br/>15<br/>15<br/>14<br/>15<br/>15<br/>15<br/>15<br/>15<br/>15<br/>15<br/>15<br/>15<br/>15</pre>                                                                                                    | 20      | var rowData = [];                                                                                                    |
| <pre>22</pre>                                                                                                    | 21      | <pre>rowData.push({text: widgetData[i].ri_ODPDLD}); // monopulata.push({text: widgetData[i].ri_ODPDNM}); // mplane</pre> |
| <pre>1</pre>                                                                                                    | 22      | nowData nuch(/text: widgetData[i].ri_ODPD(N)); // m.m.                                                                   |
| <pre>25<br/>25<br/>26<br/>27<br/>28<br/>29<br/>29<br/>29<br/>30<br/>31<br/>31<br/>32<br/>32<br/>33<br/>34<br/>35<br/>34<br/>35<br/>34<br/>35<br/>35<br/>36<br/>37<br/>38<br/>39<br/>39<br/>30<br/>30<br/>30<br/>30<br/>31<br/>32<br/>33<br/>34<br/>35<br/>35<br/>36<br/>37<br/>38<br/>49<br/>40<br/>40<br/>41<br/>41<br/>41<br/>42<br/>42<br/>43<br/>44<br/>44<br/>44<br/>44<br/>45<br/>45<br/>44<br/>45<br/>44<br/>45<br/>45</pre>                                                                                                    | 24      | rowData.push({text: widgetData[i].F1_ODTANK, alignment:                                                                  |
| 26       // 商品画像の取得(商品CD.jpgというファイル名で更         29-       getImage(imgPath).then(function (imageData) {         // 画像取得成功の場合       rowData.push((image: imageData, width: 85}); //         33       , function (err) {         // 画像取得エラーの場合       rowData.push((image: imageData, width: 85}); //         35          36       rowData.push((image: imageData, width: 85}); //         37       // 画像取得エラーの場合         70          71          72          73          74          75          76          77          78          79          70          71          72          73          74          75          76          77          77          77          78          79          70          71 <th>25</th> <th>rowData.push({text: widgetData[i].F1 ODUNIT}): // 単位</th>                                                                                                    | 25      | rowData.push({text: widgetData[i].F1 ODUNIT}): // 単位                                                                     |
| <pre>// 商品画像の取得(商品CD.jpgというファイル名で通<br/>const imgPath = '/resources/imageS/products/' + widgetD<br/>getImage(imgPath).then(function (imageData) {</pre>                                                                                                    | 26      |                                                                                                    |
| <pre>28<br/>▲ 29 -<br/>30<br/>30<br/>31<br/>▲ 32 -<br/>31<br/>▲ 32 -<br/>33<br/>34<br/>35<br/>35<br/>36<br/>37<br/>38<br/>39<br/>39<br/>30<br/>30<br/>30<br/>30<br/>31<br/>30<br/>31<br/>32<br/>33<br/>34<br/>35<br/>35<br/>36<br/>37<br/>37<br/>38<br/>40<br/>41<br/>41<br/>41<br/>42 - var docDefinition = {<br/>72 //tableBodyに要素を追加<br/>42 - var docDefinition = {<br/>72 //tbJす &amp; PJ #<br/>44 - content: [<br/>45 - { tableBody.r要素を追加<br/>44 - content: [<br/>45 - { tableBody.r要素を追加<br/>44 - content: [<br/>45 - { tableBody.r要素を追加<br/>44 - content: [<br/>45 - { tableBody.r要素を追加<br/>44 - content: [<br/>45 - { tableBody.rwsh(rowData);<br/>46 - { tableBody.rwsh(rowData);<br/>47POFL 4 7 7 } ftk<br/>48 - { tableBody.rwsh(rowData);<br/>49</pre>                                                                                                    | 27      | // 商品画像の取得(商品CD.jpgというファイル名で通                                                                                            |
| <pre>▲ 29 - 30 31 32 - 33 33 34 35 34 35 35 36 4 3 3 3</pre>                                                                                                    | 28      | <pre>const imgPath = '/resources/images/products/' + widgetD</pre>                                                       |
| <pre>30 31 32 33 34 35 35 35 36 36 36 36 37 37 38 38 48 40 41 38 40 41 41 41 41 42 42 42 43 44 44 44 44 44 44 44 44 45 45 45 46 47 45 46 47 46 47 48 48 48 49 49 40 41 49 50 50 50 50 50 50 50 50 50 50 50 50 50</pre>                                                                                                    | 🛕 29 🕶  | <pre>getImage(imgPath).then(function (imageData) {</pre>                                                                 |
| <pre>31 32 33 34 34 35 35 36 36 37 7 //tableBodyl.要素を追加 tableBody.push(rowData); 39 39 3 4 4 4 4 4 5 4 4 5 5 5 5 5 5 5 5 5 5 5</pre>                                                                                                    | 30      | // 画像取得成功の場合                                                                                                    |
| <pre> 32 33 34 35 34 35 35 36 37 36 37 38 38 38 38 39 39 40 41 39 40 41 39 40 41 39 40 41 39 40 41 39 40 41 42 42 42 42 44 44 44 44 44 44 45 45 45 45 45 45 45</pre>                                                                                                    | 31      | <pre>rowData.push({image: imageData, width: 85}); //</pre>                                                               |
| <pre>&gt;&gt;&gt; // 回藤秋(年よ) ~ (金)<br/>&gt;&gt;&gt; // 回藤秋(日よ) ~ (金)<br/>&gt;&gt;&gt;&gt;&gt;&gt;&gt;&gt;&gt;&gt;&gt;&gt;&gt;&gt;&gt;&gt;&gt;&gt;&gt;&gt;&gt;&gt;&gt;&gt;&gt;&gt;&gt;&gt;&gt;&gt;&gt;&gt;&gt;&gt;&gt;&gt;</pre>                                                                                                    | A 32 *  | }, function (err) {                                                                                                    |
| <pre>&gt;&gt;&gt;&gt;&gt;&gt;&gt;&gt;&gt;&gt;&gt;&gt;&gt;&gt;&gt;&gt;&gt;&gt;&gt;&gt;&gt;&gt;&gt;&gt;&gt;&gt;&gt;&gt;&gt;&gt;&gt;&gt;&gt;&gt;&gt;</pre>                                                                                                    | 30      | // 回版取得エジーの場合<br>nouData nuch(/taxt: "面像無」。"})・ //                                                                       |
| <pre>//tableBodyに要素を追加 tableBody.push(rowData); //tableBody.push(rowData); //tableBody.push(rowData); //tableBody.push(rowData); //tableBody.push(rowData); //tableBody.push(rowData); //tableBody.tableBody //tableSody.tableBody //tableSody.t</pre>                                                                                                    | 35      | }):                                                                                                    |
| <pre>//tableBodyに要素を追加 tableBody.push(rowData); } //tableBody.push(rowData); } //tableBody.push(rowData); //tableBody.push(rowData); //tableSometry { //tableSometry { //table</pre>                                                                                                    | 36      | 10                                                                                                    |
| <pre>38 tableBody.push(rowData); 39 40 41 //PDFレイアウト作成 42 var docDefinition = { 43</pre>                                                                                                    | 37      | //tableBodyに要素を追加                                                                                                    |
| <pre>39 }<br/>40 //PDFレイアウト作成<br/>41 //PDFレイアウト作成<br/>42 var docDefinition = {<br/>43 //比力する内容<br/>44 content: [<br/>45 {text: 商品一覧表', fontSize: 16},<br/>46 {table: {<br/>60 {table: {<br/>61 {table: {<br/>62 {table: {<br/>63 {table: {<br/>64 {table: {<br/>64 {table: {<br/>65 {table: {<br/>65 {table: {<br/>65 {table: {<br/>77 {table: {<br/>78 {table: {<br/>78 {table: {<br/>79 {table: {<br/>70 {table: {<br/>70 {table: {<br/>71 {table: {<br/>73 {table: {<br/>73 {table: {<br/>73 {table: {<br/>73 {table: {<br/>74 {table: {<br/>75 {table: {<br/>75 {table: {<br/>75 {table: {<br/>76 {table: {<br/>77 {table: {<br/>77 {table: {<br/>78 {table: {<br/>79 {table: {<br/>79 {table: {<br/>70 {table: {<br/>70 {table: {<br/>71 {table: {<br/>71 {table: {<br/>71 {table: {<br/>72 {table: {<br/>73 {table: {<br/>73 {table: {<br/>73 {table: {<br/>74 {table: {<br/>75 {table: {<br/>75 {table: {<br/>75 {table: {<br/>76 {table: {<br/>76 {table: {<br/>77 {table: {<br/>76 {table: {<br/>77 {table: {<br/>76 {table: {<br/>77 {table: {<br/>77 {table: {<br/>77 {table: {<br/>77 {table: {<br/>76 {table: {<br/>77 {table: {<br/>76 {table: {<br/>76 {table: {<br/>76 {table: {<br/>76 {table: {<br/>76 {table: {<br/>76 {table: {<br/>76 {table: {<br/>76 {table: {<br/>76 {table: {<br/>76 {table: {<br/>76 {table: {<br/>77 {table: {<br/>77 {table: {<br/>76 {table: {<br/>77 {table: {<br/>76 {table: {<br/>77 {table: {<br/>76 {table: {<br/>76 {table: {<br/>77 {table: {<br/>76 {table: {<br/>76 {table: {<br/>76 {table: {<br/>76 {table: {<br/>77 {table: {<br/>76 {table: {<br/>76 {table: {</pre>                                                                                                    | 38      | tableBody.push(rowData);                                                                                                 |
| <pre>40 41 41 42 41 42 43 44 44 44 44 44 45 45 45 46 45 46 46 47 48 48 49 49 49 49 49 49 49 50 51 51 52 54 55 54 5 55 55 55 55 55 55 55 55 55 5</pre>                                                                                                    | 39      | }                                                                                                    |
| <pre>41 //PDFレイアフト作成 42 var docDefinition = { 43</pre>                                                                                                    | 40      |                                                                                                    |
| <pre>42 var docDefinition = {     //出力する内容     content: [         ftext: '商品一覧表', fontSize: 16},         ftext: '商品一覧表', fontSize: 16},         ftext: '商品一覧表', fontSize: 16},         ftext: '商品一覧表', fontSize: 16},         ftext: '商品一覧表', fontSize: 16},         ftext: '商品一覧表', fontSize: 16},         ftext: '商品一覧表', fontSize: 16},         ftext: '面品一覧表', fontSize: 16},         ftext: '面品一覧表', function (err) {         // エラー         ftext: '面品一覧表', fontSize: 16},         ftext: '面品」表示         ftext: '面品」        ftext: '面は         ftext: '面は         ftext: '面は</pre>                                                                                                    | 41      | //PDFレイアウト作成                                                                                                    |
| <pre>43 //エリタ OVP<br/>44 - content: [<br/>45 {<br/>45 {<br/>45 {<br/>46 - {<br/>47 {<br/>48 {<br/>49 {<br/>50 {<br/>51 {<br/>53 {<br/>53 {<br/>54 - {<br/>53 {<br/>53 {<br/>54 - {<br/>55 {<br/>55 {<br/>56 {<br/>57 {<br/>58 {<br/>59 {<br/>59 {<br/>50 {<br/>50 {<br/>50 {<br/>50 {<br/>51 {<br/>52 {<br/>53 {<br/>53 {<br/>54 - {<br/>55 {<br/>55 {<br/>56 {<br/>57 {<br/>58 {<br/>59 {<br/>59 {<br/>50 {<br/>50 {<br/>50 {<br/>50 {<br/>50 {<br/>50 {<br/>51 {<br/>52 {<br/>53 {<br/>54 - {<br/>55 {<br/>55 {<br/>56 {<br/>57 {<br/>58 {<br/>59 {<br/>59 {<br/>59 {<br/>50 {<br/>50 {<br/>50 {<br/>50 {<br/>50 {<br/>50 {<br/>50 {<br/>50 {<br/>51 {<br/>52 {<br/>53 {<br/>54 - {<br/>55 {<br/>55 {<br/>56 {<br/>57 {<br/>58 {<br/>59 {<br/>59 {<br/>59 {<br/>59 {<br/>59 {<br/>59 {<br/>59 {<br/>50 {<br/>59 {<br/>59 {<br/>59 {<br/>59 {<br/>59 {<br/>59 {<br/>59 {<br/>59 {<br/>59 {<br/>59 {<br/>59 {<br/>59 {<br/>59 {<br/>59 {<br/>59 {<br/>59 {<br/>50 {<br/>59 {<br/>59 {<br/>59 {<br/>59 {<br/>59 {<br/>50 {<br/>59 {<br/>59 {<br/>59 {<br/>50 {<br/>50 {</pre> | 42 *    | var docDefinition = {                                                                                                    |
| <pre>24* 25 46* 45 46* 46* 47 7 7 8 48 49 49 49 50 51 52 53 7 53 7 54 7 55 5 7 55 7 55 7 55 7 55</pre>                                                                                                    | 43      | //出力する内容                                                                                                    |
| <pre>46 - {table: {</pre>                                                                                                    | 44 *    | content: [<br>/text: '商品一覧表' fontSize: 16]                                                                               |
| <pre>47 48 47 48 49 49 49 50 51 52 53 53 54 55 55 55 55 55 55 55 55 55 55 55 55</pre>                                                                                                    | 45      | {table: {                                                                                                    |
| <pre>48 49 49 49 49 50 50 51 52 53 53 7 54 64 64 55 5 6 7 55 5 7 5 8 7 5 7 5 8 7 5 7 5 8 7 5 1 9 5 7 5 1 9 5 7 5 5 7 5 5 7 5 5 7 5 7 5 7 5 8 7 7 5 8 7 7 5 8 7 7 7 7</pre>                                                                                                    | 47      | headerRows: 1.                                                                                                    |
| <pre>49 body: tableBody } 50 } 51 } 52 ], 53 //スタイル(書式)指定 64 defaultStyle: { 55 } 56 } 57 }; 58 // PDF生成 59 var pdfDocGenerator = pdfMake.createPdf(docDefinition); 60 // 生成したPDFを出力 61 pdfDocGenerator.open(); // PDFを開く 62 }; function (err) { 63 //エラー 64 }); 65 }; 71 //エラー 67 });</pre>                                                                                                    | 48      | width: ['auto', 'auto', 'auto', 'auto', 'auto', 'auto', 'aut                                                             |
| 50<br>51<br>52<br>53<br>53<br>53<br>54<br>54<br>55<br>56<br>57<br>57<br>58<br>77<br>58<br>77<br>58<br>77<br>59<br>59<br>59<br>59<br>59<br>59<br>59<br>59<br>59<br>59                                                                                                    | 49      | body: tableBody                                                                                                    |
| <pre>51 } 52 } 53 //スタイル (書式) 指定 54 defaultStyle: { 55</pre>                                                                                                    | 50      | }                                                                                                    |
| <pre>52 ], //スタイル(書式)指定<br/>53 //スタイル(書式)指定<br/>54 defaultStyle: {<br/>55 defaultStyle: {<br/>56 }<br/>57 };<br/>58 // PDF生成<br/>59 var pdfDocGenerator = pdfMake.createPdf(docDefinition);<br/>60 // 生成したPDFを出力<br/>61 pdfDocGenerator.open(); // PDFを開く<br/>62 }, function (err) {<br/>63 //エラー<br/>64 });<br/>65 }, function (err) {<br/>66 //エラー<br/>67 });</pre>                                                                                                    | 51      | }                                                                                                    |
| <pre>53</pre>                                                                                                    | 52      | ],                                                                                                    |
| 54* defaultStyle: {<br>font: 'Aozora' // 日本語フォント<br>55 }<br>57 };<br>58 // PDF生成<br>59 var pdfDocGenerator = pdfMake.createPdf(docDefinition);<br>60 // 生成したPDFを出力<br>61 pdfDocGenerator.open(); // PDFを開く<br>62 - }, function (err) {<br>63 //エラー<br>64 });<br>65 - }, function (err) {<br>66 //エラー<br>77 };                                                                                                    | 53      | //スタイル (書式) 指定                                                                                                    |
| <pre>55</pre>                                                                                                    | 54 *    | defaultStyle: {                                                                                                    |
| <pre>&gt;&gt;&gt;&gt;&gt;&gt;&gt;&gt;&gt;&gt;&gt;&gt;&gt;&gt;&gt;&gt;&gt;&gt;&gt;&gt;&gt;&gt;&gt;&gt;&gt;&gt;&gt;&gt;&gt;&gt;&gt;&gt;&gt;&gt;&gt;</pre>                                                                                                    | 55      |                                                                                                    |
| <pre>5% // PDF生成 5% var pdfDocGenerator = pdfMake.createPdf(docDefinition); 60 // 生成したPDFを出力 61 pdfDocGenerator.open(); // PDFを開く 62 - }, function (err){ 63 //エラー 64 }); 65 - }, function (err) { 66 //エラー 67 });</pre>                                                                                                    | 50      | 1.                                                                                                    |
| <pre>var pdfDocGenerator = pdfMake.createPdf(docDefinition);<br/>60 // 生成したPDFを出力<br/>61 pdfDocGenerator.open(); // PDFを開く<br/>62 - }, function (err) {<br/>63 //エラー<br/>64 });<br/>65 - }, function (err) {<br/>66 //エラー<br/>67 });</pre>                                                                                                    | 58      | // PDF生成                                                                                                    |
| <pre>60 // 生成したPDFを出力<br/>61 pdfDocGenerator.open(); // PDFを開く<br/>62 }, function (err){<br/>63 //エラー<br/>64 });<br/>65 }, function (err) {<br/>66 //エラー<br/>67 });</pre>                                                                                                    | 59      | <pre>var pdfDocGenerator = pdfMake.createPdf(docDefinition);</pre>                                                       |
| <pre>61 pdfDocGenerator.open(); // PDFをM&lt; 62</pre>                                                                                                    | 60      | // 生成したPDFを出力                                                                                                    |
| 62 · }, function (err){<br>63 //⊥ラ−<br>64 });<br>65 · }, function (err) {<br>66 //⊥ラ−<br>67 });                                                                                                    | 61      | pdfDocGenerator.open(); // PDFを開く                                                                                        |
| 63 //Iラ→<br>64 });<br>65 - }, function (err) {<br>66 //Iラ→<br>67 });                                                                                                    | 62 -    | <pre>}, function (err){</pre>                                                                                            |
| 64 });<br>65-}, function (err) {<br>66 //エラ−<br>67 });                                                                                                    | 63      | //エラー                                                                                                    |
| 65 ° ), tunction (err) {<br>66 //I ∋ −<br>67 });                                                                                                    | 64      | <pre>});</pre>                                                                                                    |
| 67 });                                                                                                    | 65 -    | <pre>}, function (err) {</pre>                                                                                           |
| <i>ii j</i> / <i>i</i>                                                                                                    | 65      | 11-5-                                                                                                    |
|                                                                                                    | 0/      | 1/)                                                                                                    |
|                                                                                                    |         |                                                                                                    |

|                                               | - 1             |
|-----------------------------------------------|-----------------|
|                                               |                 |
|                                               | - 1             |
| <u>\$(\$``]</u> ); <b>8-(1)</b>               |                 |
| CD<br>名<br>カナ<br>'right'}); // 単価             |                 |
| 可像を取得)<br>ata[i].F1_ODPDCD + '.jpg';          | 8-2             |
| 画像を出力                                         |                 |
| 画像無しメッセージ                                     |                 |
|                                               | - I             |
|                                               |                 |
|                                               |                 |
| // 列タイトル行<br>o'], // 列幅指定<br>// tableBady(赤の専 | *)              |
| // capiebooy(4X/0/#                           | <del>**</del> ) |
|                                               |                 |
|                                               | - 1             |
|                                               | - 1             |
|                                               |                 |
|                                               |                 |
|                                               |                 |

| 始中 宿       | Delphi/400 |  |
|------------|------------|--|
| 福井和彦 石山 智也 | Delphi/400 |  |
| 佐田 雄一      | Delphi/400 |  |
| 國元 祐二      | SmartPad4i |  |
| 尾崎 浩司      | Valence    |  |

一見この【ソース8】は正しい処理に見えるかもしれないが、 残念ながら、このプログラムは実行しても帳票は出力されな い。なぜならば、getImageメソッドの項で紹介した通り、画 像の取得処理自体は非同期で行われる為、この記述方法だ と画像が取得されるより前にループが繰り返されてしまうの である。

この課題を解決する為に処理を書き直したのが、【ソース 9-1&2】である。ウィジェットデータを取得する getWidgetDataメソッドの処理結果部分を大きく変更し た。

今回、1明細分のtableBodyを作成する為のmakeDetailサ ブルーチン(9-②)と、PDFを作成、出力する為のmakePDF

# サブルーチン(9-④)を新たに定義して処理を分割した。この 処理では、まず始めに9-①が実行されて、タイトル行を設定 した後に、9-②を呼び出している。9-②では画像取得処理で あるgetImageメソッドを使用しているが、今回は画像取得 が完了してから、次の明細行の処理に進むように、9-③のよ うな形でmakeDetailサブルーチンを再帰呼び出しする実 装としている。明細行数分だけ再帰呼び出しを行い、最終行 の処理が終わったら、最後に9-④を呼び出して、PDFを生成 しているのである。少し複雑な処理となってしまったが、今 回のような場合に、再帰呼び出し処理は有用なので、是非こ のソースを参考にしてほしい。

## ソース9-1 サンプルプログラム8:再帰呼び出し処理に修正

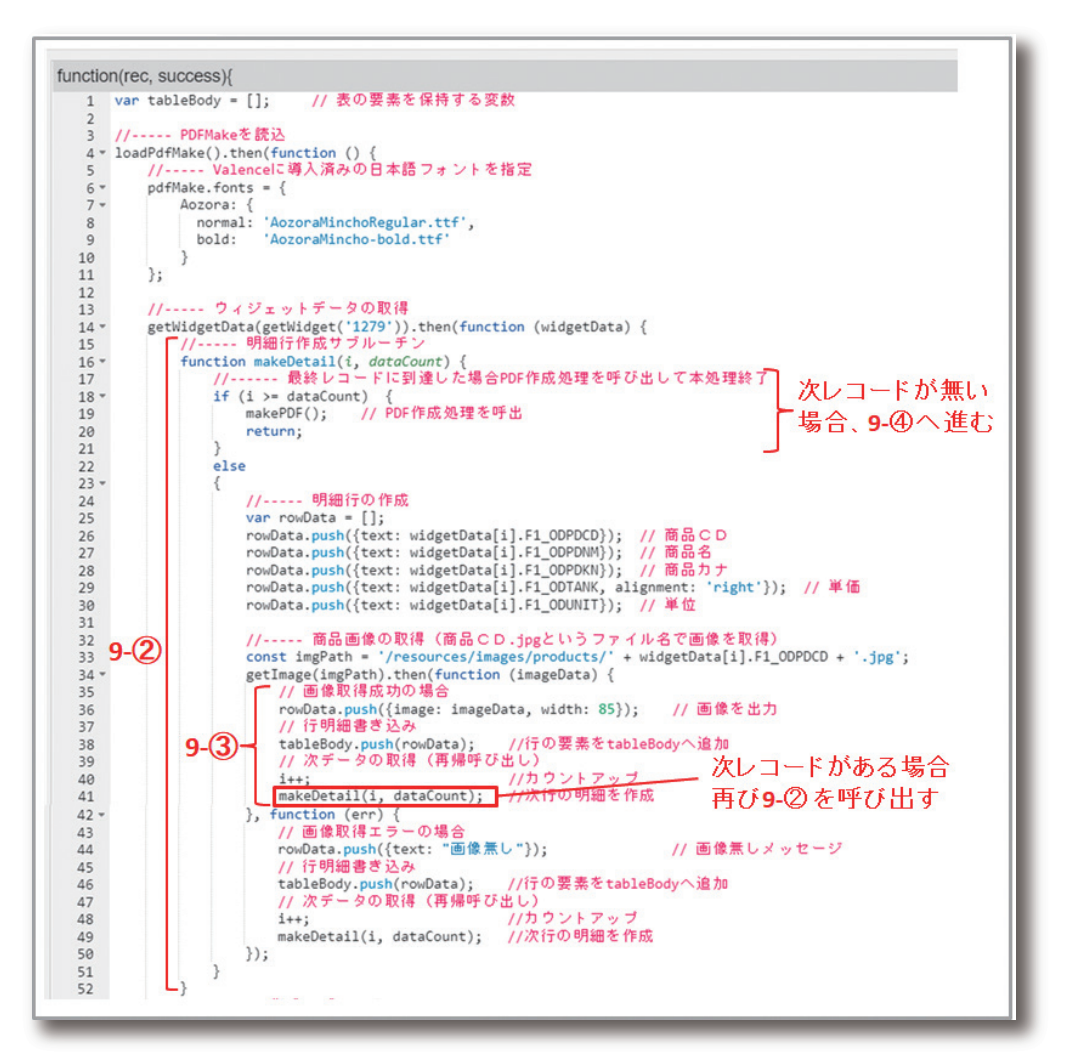

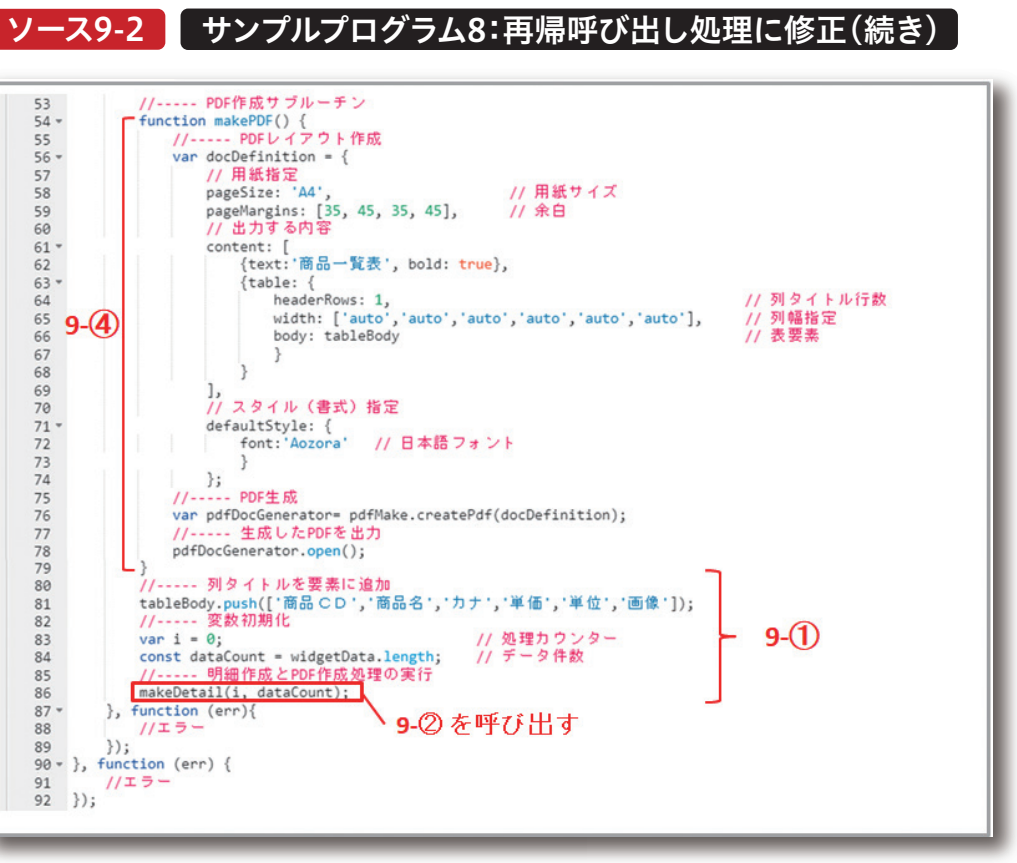

#### 6. さいごに

本稿では、Valenceで実現可能なPDF帳票作成方法につ 面からのリスト出力や各種定型帳票の出力等には充分活 いて紹介してきた。従来バージョンのValenceでは、日本 用できる。 語を含むPDFを出力する事ができず、帳票ツール等との組 JavaScriptを使用したコーディングによる帳票作成となる 為、若干のJavaScriptスキルが必要とはなるが、pdfmake による帳票レイアウト作成の手順さえ習得できれば、今回 のサンプルソースを参考に十分活用できるので、皆様も ValenceからのPDF帳票出力にチャレンジして頂ければ 幸いである。

み合わせが現実的な手法であったが、Valence6.0では Valence単体で日本語を含むPDFが動的に生成できるよ うになった。 クライアントサイドでのPDF作成となる為、バッチ処理の 実行結果を帳票印刷するような用途にはそぐわないが、画

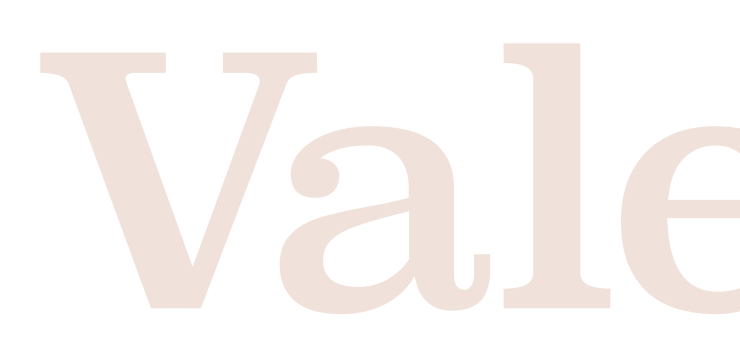

| Valen<br>尾崎 ※ |
|---------------|
|---------------|